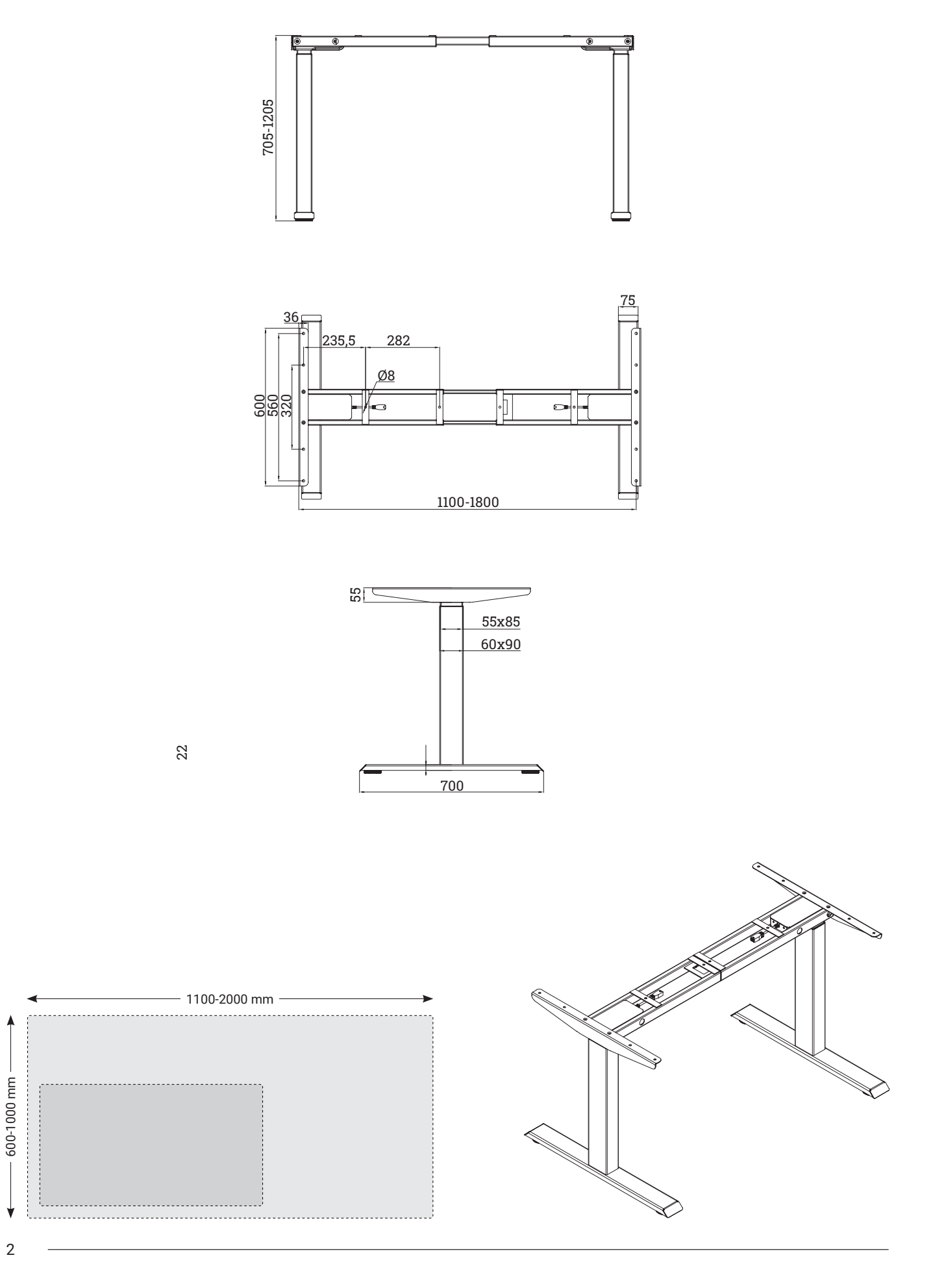

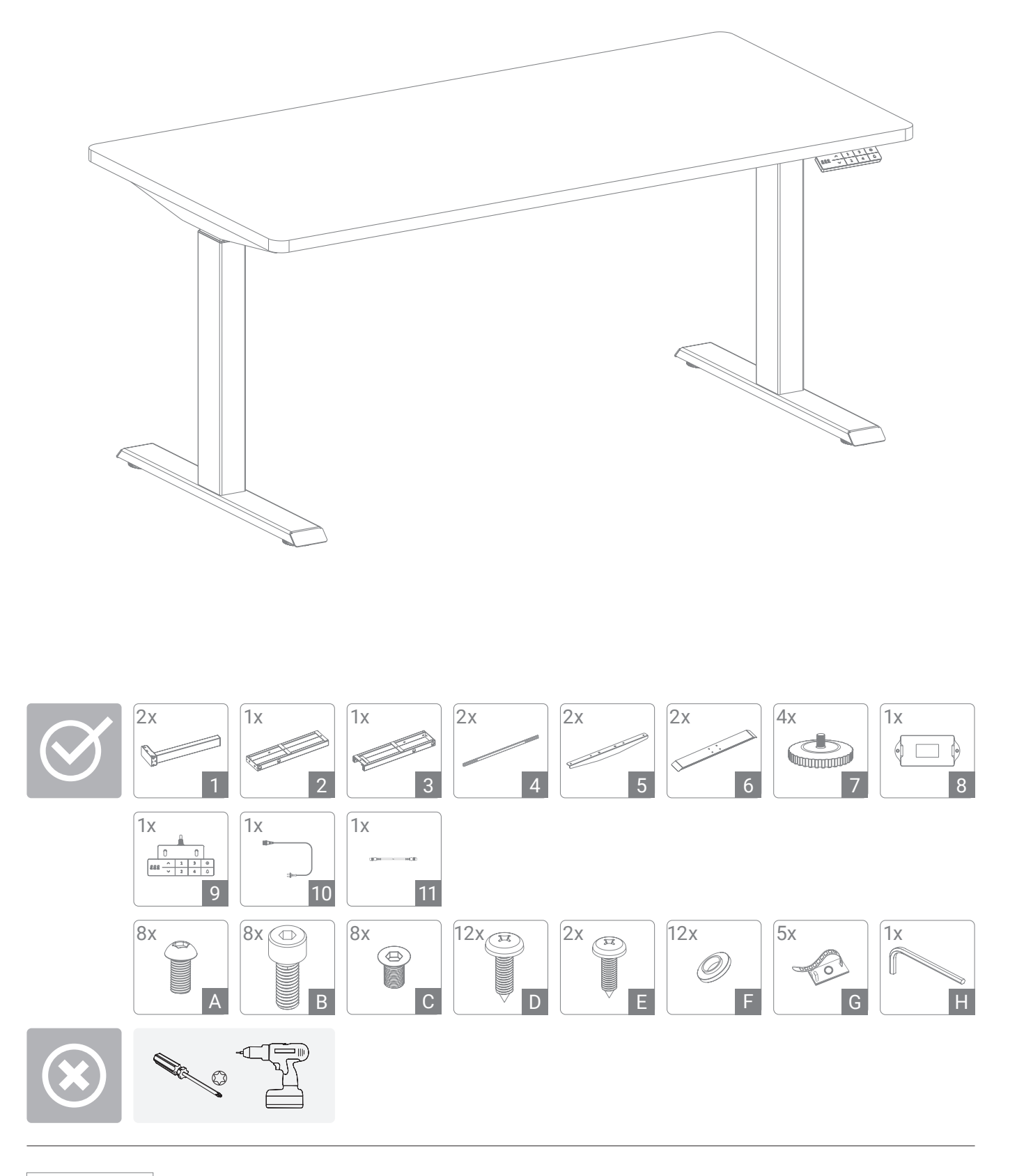

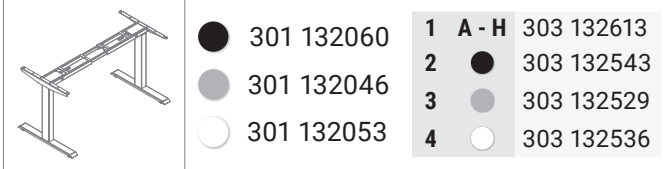

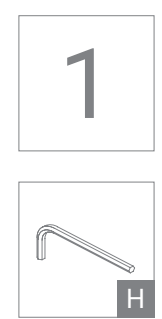

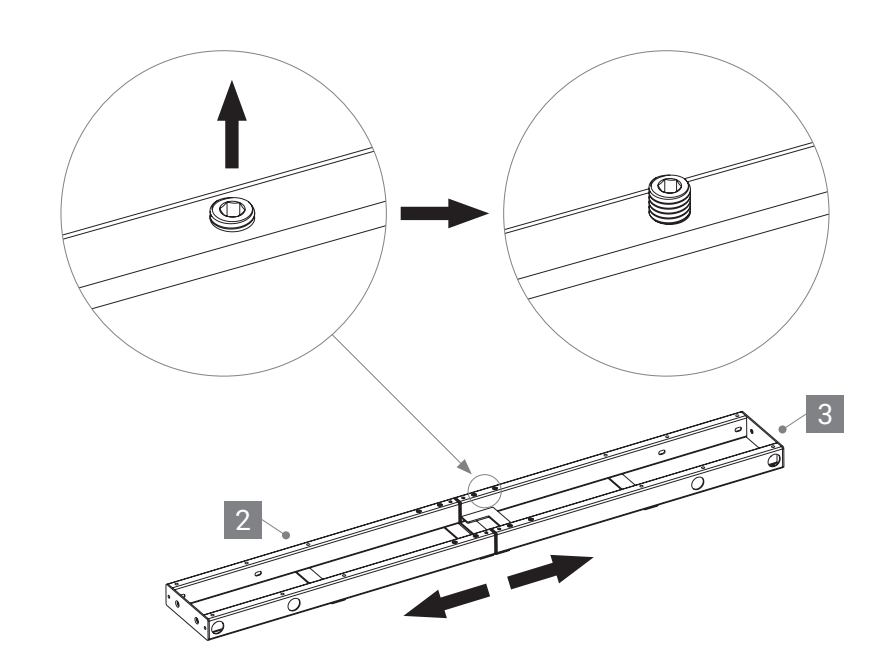

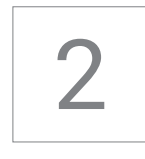

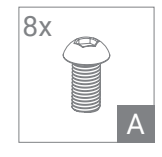

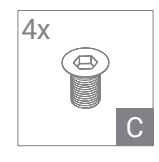

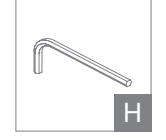

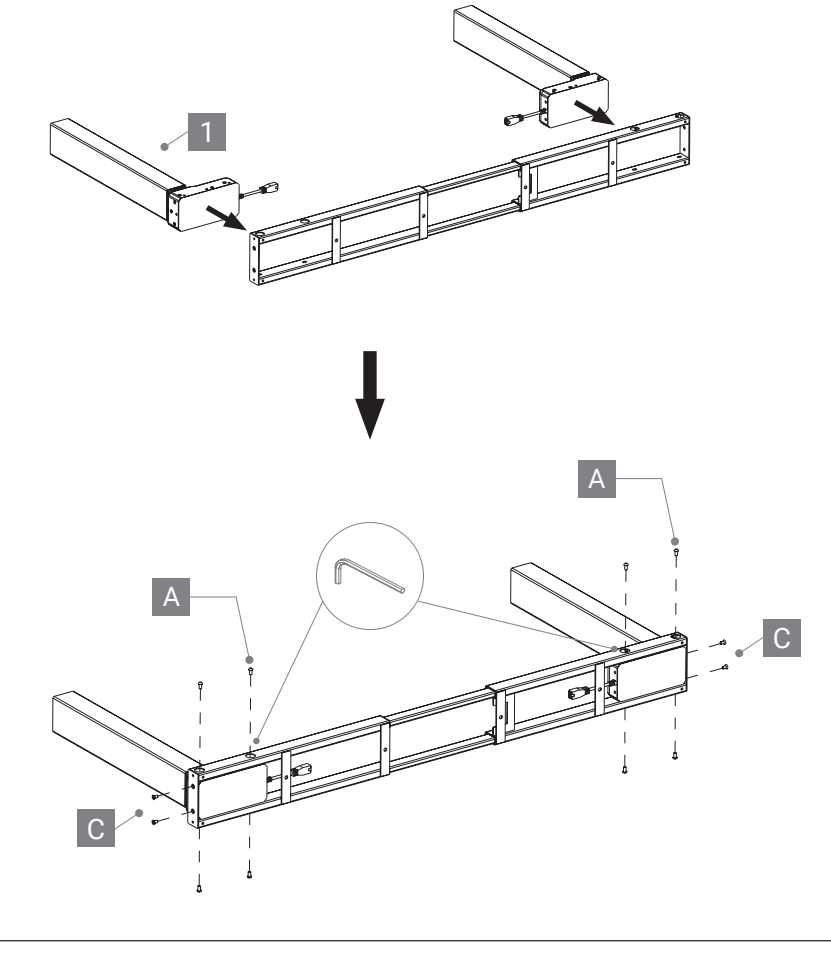

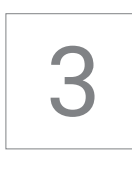

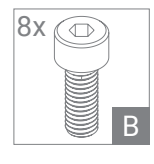

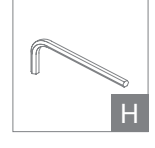

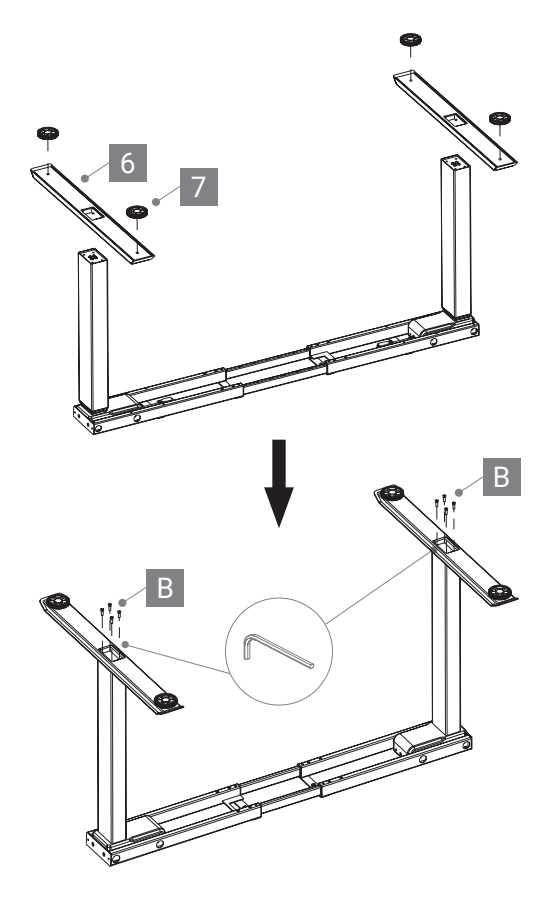

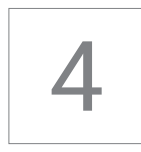

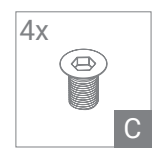

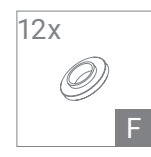

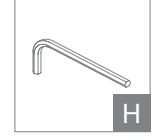

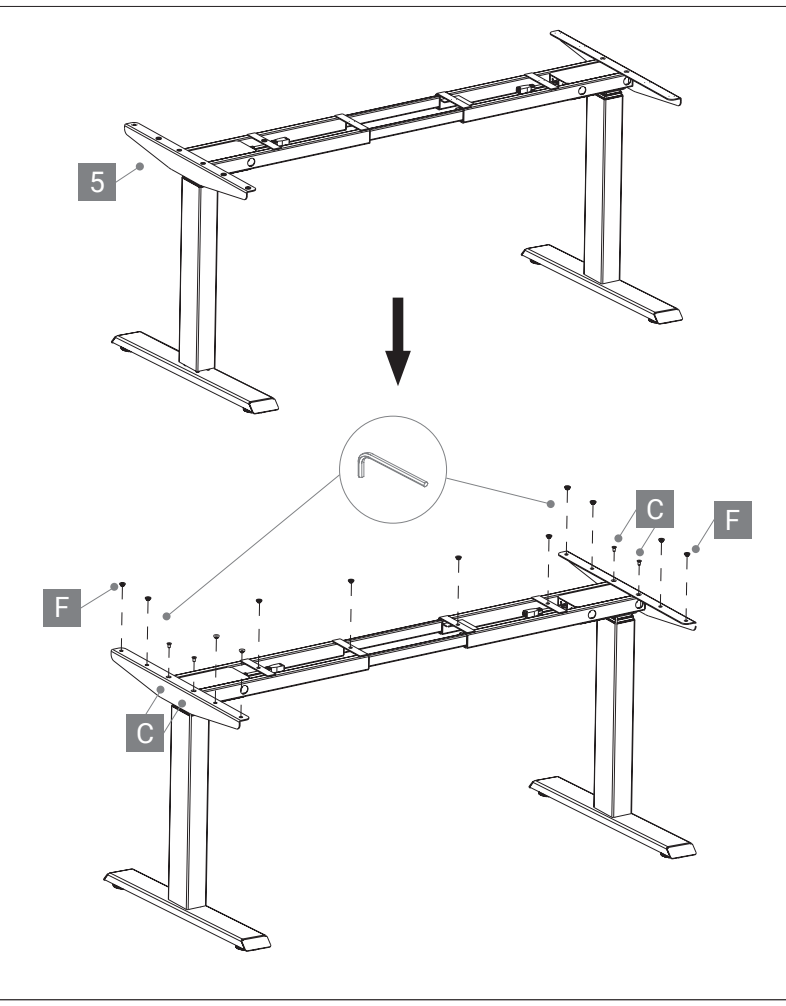

5

#### E-MORE 2M2S

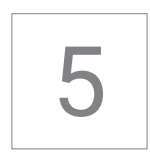

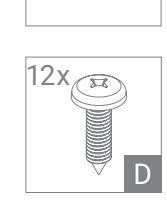

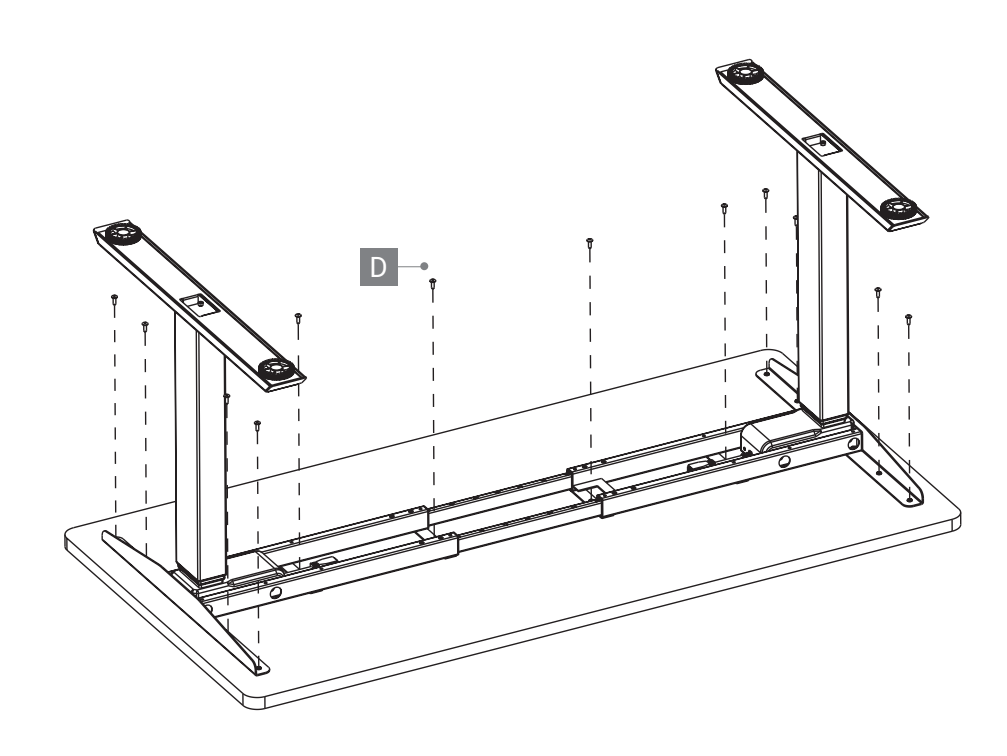

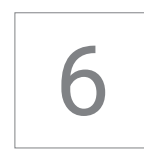

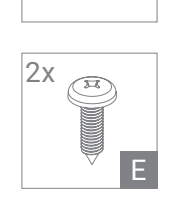

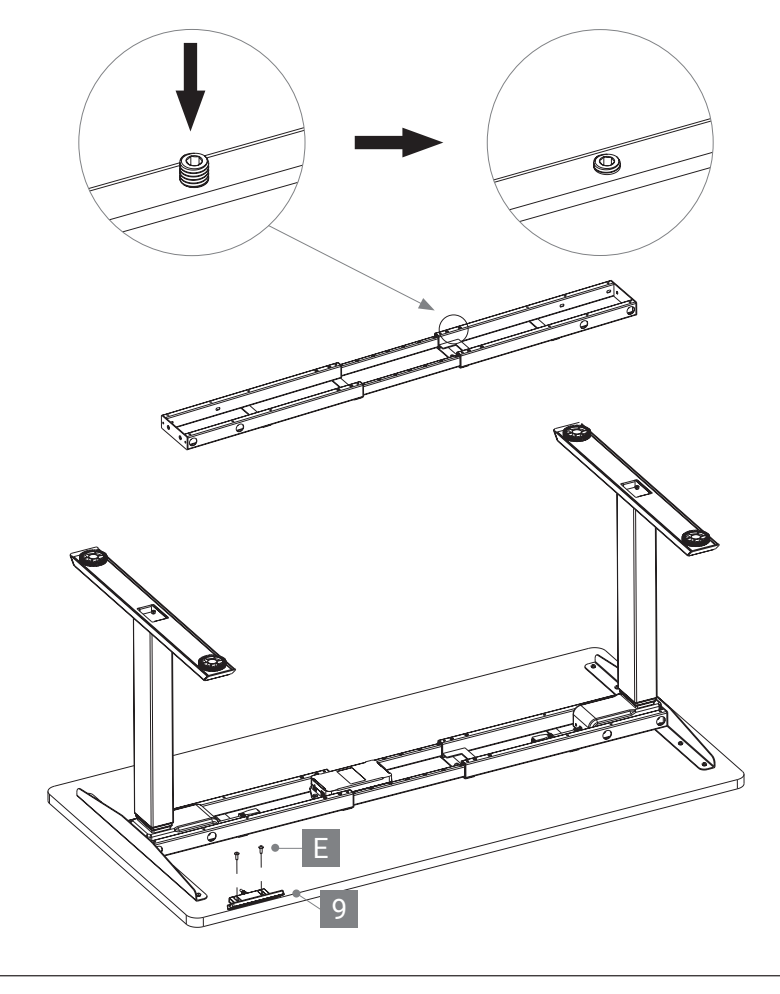

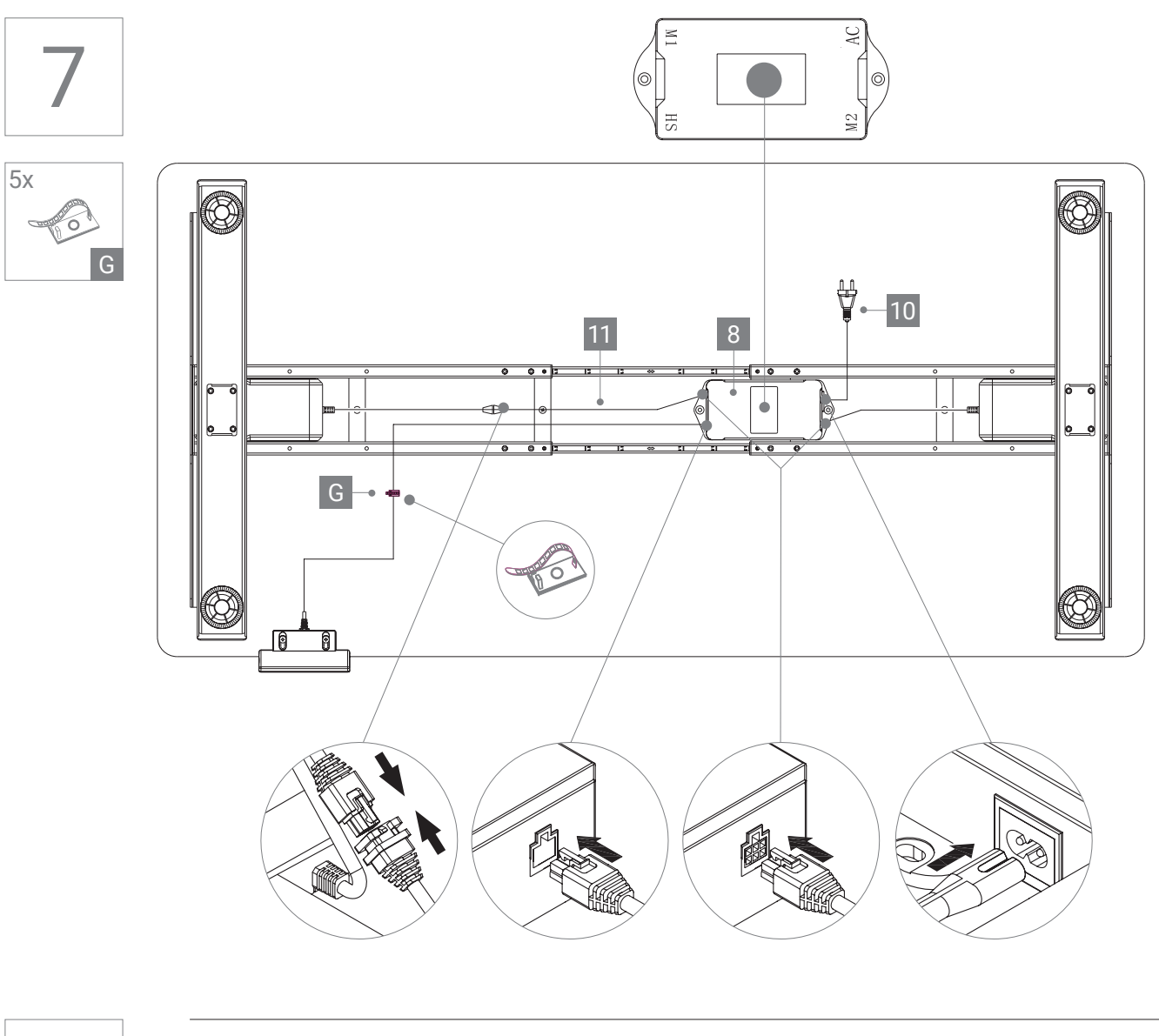

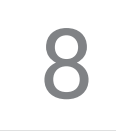

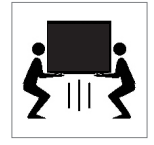

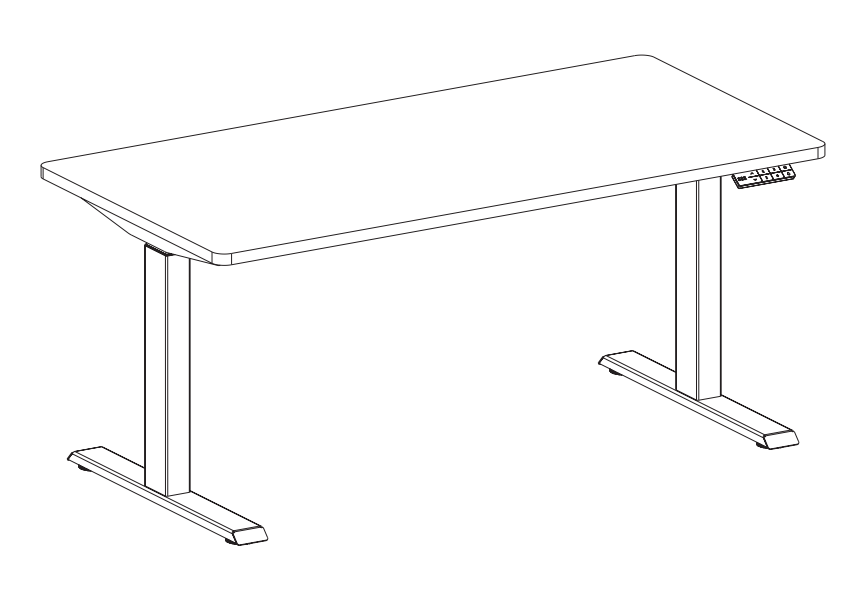

## SICHERHEIT!

Bevor Sie den Tisch an die Stromversorgung anschließen, stellen Sie bitte sicher, dass die Säulen auf die niedrigste Position eingefahren sind und alle Schrauben festgezogen wurden, um Stabilität sicherzustellen sowie Geräusche zu vermeiden.

Dieses Produkt kann nach entsprechender Erklärung / Training im sicheren Umgang mit dem Produkt auch von Kinder ab 8 Jahren, sowie von Personen mit leichten körperlichen oder geistigen Einschränkungen bedient werden. Bitte weisen Sie alle Personen aus den genannten Personengruppen ausdrücklich auf mögliche Gefahren hin. Kindern ist das Spielen mit dem Produkt zu untersagen.

<sup>1</sup>Es wird davon abgeraten, den Betriebsmodeus des Tisches auf "Einmaldruck" einzustellen, da dieser Modus in einigen Ländern nicht zulässig ist. Bitte informieren Sie sich, bevor Sie die Einstellungen ändern.

<sup>2</sup>Es wird davon abgeraten, den Überhitzungsschutz auszuschalten, da es zu Schäden an der Krontrollbox kommen kann.

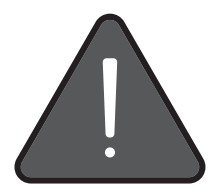

### **RESET VOR DEM ERSTEN EINSATZ**

So machen Sie den Tisch einsatzbereit:

- 1. Drücken Sie den "Down" Taste bis der Tisch die niedrigste position erreicht.
- 2. Drücken Sie den "Down" Taste 5 Sekunden bis der Tisch zurückfährt und piept. Jetzt ist der Tisch einsatzbereit.

### **BEDIENUNG**

| Einstellung         | Symbol         | Anleitung                                                                                                    |
|---------------------|----------------|----------------------------------------------------------------------------------------------------|
|                     |                | Zur Veränderung der Tischhöhe drücken Sie bitte die "Up"- oder "Down"-Taste. Die Taste muss gedrückt bleiben, |
|                     |                | bis die gewünschte Position erreicht ist.                                                                     |
| Menü                | 0              | Halten Sie die "Menü"-Taste für 10 Sek., um in das Einstellungsmenü zu gelangen.                              |
|                     |                | Mit der "Up"- oder "Down"-Taste können Sie durch die verschiendenen Menüpunkte navigieren.                    |
|                     | ۹              | Durch das Drücken der "Glocke" können Sie wieder eine Menüebene zurückgehen.                                  |
| Speicherplätze      | •              | Zum Einstellen der Speicherplätze 1-4 drücken Sie kurz die "Menü"-Taste.                                      |
|                     | S              | Auf dem Display erscheint "S—".                                                                               |
|                     | 1 3<br>2 4     | Wählen Sie dann die gewünschte Taste (1-4) aus und bestätigen sie mit der.                                    |
|                     | $\bigcirc$     | Wenn das "Speicher"-Symbol erscheint, ist die Einstellung gespeichert.                                        |
| Kindersicherung     |                | Um die Kindersicherung zu aktivieren, drücken Sie gleichzeitig die "Up"- und "Down"-Taste für 5 Sek.          |
|                     | £              | Oben links erscheint nun "Schlosssymbol" und der Tisch ist gesperrt.                                          |
|                     | <b>_</b>       | Zum Entsperren drücken Sie erneut die "Up"- und "Down"-Taste gleichzeitig für 5 Sek. Wenn das                 |
|                     |                | "Schlosssymbol" verschwindet, ist der Tisch wieder entsperrt.                                                 |
| Min-Max-Höhe        | Iн             | Um die Min-Max-Hohe einzustellen, wahlen Sie das "Hohen"-Symbol.                                              |
|                     |                | Nenmen Sie nun die gewunschlen Einstellungen vor und bestatigen Sie mit der "Menu -Taste.                     |
|                     | $\bigcirc$     | Wenn das "Speicher"-Symbol erscheint, ist die Einstellung gespeichert.                                        |
| Erinnerungsfunktion | K              | Gehen Sie in das "Erinnerungsfunktion"-Menü.                                                                  |
|                     |                | Wählen Sie einen Intervall aus und bestätigen Sie mit der "Menü"-Taste.                                       |
|                     | $\bigcirc$     | Wenn das "Speicher"-Symbol erscheint, ist die Einstellung gespeichert.                                        |
|                     | <b>O</b> 15    | In der linken Ecke erscheint nun eine Zeitangabe.                                                             |
|                     | G              | Gehen Sie in das "Intervall"-Menü.                                                                            |
|                     |                | Wählen Sie den gewünschten Intervall aus und bestätigen Sie mit der "Menü"-Taste.                             |
|                     | $\bigcirc$     | Wenn das "Speicher"-Symbol erscheint, ist die Einstellung gespeichert.                                        |
| Onnacha             | Att            | Gehen Sie in das "Sprachen"-Menü.                                                                             |
| Sprache             | A <sup>4</sup> | Wählen Sie die gewünschte Sprache aus und bestätigen Sie mit der "Menü"-Taste.                                |
|                     | $\bigcirc$     | Wenn das "Speicher"-Symbol erscheint, ist die Einstellung gespeichert.                                        |

## VOREINSTELLUNGEN

- Halten Sie die "Menü"-Taste für "O"10 Sek., um in das Einstellungsmenü zu gelangen.
- Um in die Voreinstellungen zu gelangen, wählen Sie im Einstellungsmenü die "Voreinstellungen" aus "⊇".
- Jetzt können Sie die Voreinstellungen ändern.
- Um Ihre Auswahl zu speichern, bestätigen Sie mit der "Menü"-Taste "O".

| Einstellung          | Symbol       | Anleitung                                                                                                    |
|----------------------|--------------|----------------------------------------------------------------------------------------------------|
| Maßeinheit           |              | Wählen Sie in den Voreinstellungen das "Maßeinheit"-Symbol und stellen Sie die gewünschte<br>Masßeinheit ein.<br>Wenn das "Speicher"-Symbol erscheint, ist die Einstellung gespeichert.                                                               |
| Neigungssensor längs | s            | Wählen Sie in den Voreinstellungen das "Neigungssensor"-Symbol und stellen Sie die gewünschte<br>Stufe (1 = am empfindlichsten, 8 = am wenigsten empfindlich) ein.<br>Wenn das "Speicher"-Symbol erscheint, ist die Einstellung gespeichert.          |
| Auffahrschutz 🛉      | <b>T</b> P 📿 | Wählen Sie in den Voreinstellungen das "Auffahrschutz <b>4</b> "-Symbol und stellen Sie die gewünschte<br>Stufe (1 = am empfindlichsten, 8 = am wenigsten empfindlich) ein.<br>Wenn das "Speicher"-Symbol erscheint, ist die Einstellung gespeichert. |
| Auffahrschutz 🖌      | Ţp           | Wählen Sie in den Voreinstellungen das "Auffahrschutz <b>v</b> "-Symbol und stellen Sie die gewünschte<br>Stufe (1 = am empfindlichsten, 8 = am wenigsten empfindlich) ein.<br>Wenn das "Speicher"-Symbol erscheint, ist die Einstellung gespeichert. |
| Tischplattenhöhe     | Тв           | Wählen Sie in den Voreinstellungen das "Tischplattenhöhe"-Symbol und stellen Sie die tatsächlich<br>gemessenen Höhe (vom Boden bis zur Oberkante der Tischplatte) ein.<br>Wenn das "Speicher"-Symbol erscheint, ist die Einstellung gespeichert.      |
| Betriebsmodus        |              | Wählen Sie in den Voreinstellungen das "Betriebsmodus"-Symbol und wählen Sie einen Modus<br>(Dauerdruck/Einmaldruck)¹ aus.<br>Wenn das "Speicher"-Symbol erscheint, ist die Einstellung gespeichert.                                                  |
| Auslastungsgrad      | Г            | Wählen Sie in den Voreinstellungen das "Auslastungsgrad"-Symbol und wählen Sie einen Modus<br>(Ein/Aus)² aus.<br>Wenn das "Speicher"-Symbol erscheint, ist die Einstellung gespeichert.                                                               |
| Neigungssensor quer  |              | Wählen Sie in den Voreinstellungen das "Neigungssensor"-Symbol und stellen Sie die gewünschte<br>Stufe (1 = am wenigsten empfindlich, 8 = am empfindlichsten) ein.<br>Wenn das "Speicher"-Symbol erscheint, ist die Einstellung gespeichert.          |
| Werkseinstellungen   |              | Um den Tisch auf die Werkseinstellungen zurückzusetzen, wählen Sie in den Voreinstellungen das<br>"Werkseinstellungs"-Symbol und bestätigen Sie mit "Ja" oder "Nein".<br>Wenn das "Speicher"-Symbol erscheint, ist der Tisch zurückgesetzt.           |

## PROBLEMBEHANDLUNG

| Fehler Code           | Mögliche Ursache                     | Fehlerbehebung                                                             |
|-----------------------|--------------------------------------|----------------------------------------------------------------------------|
| E1, E6, E7            | Stromzufuhr Fehler                   | Aus- und wieder Einstecken des Stromkabels                                 |
| E2                    | Hubsäulen nicht synchron             | Ein Reset durchführen wie unter "Reset vor dem ersten Einsatz" beschrieben |
| E3, E4                | Handsteuerung Fehler                 | Die Kabelverbindungen prüfen und neu verbinden                             |
| E8                    | Tisch nicht eben                     | Tisch in eine Ebene Setllung bringen                                       |
| E11, E21              | Motor Fehler                         | Motorverkabelung überprüfen                                                |
| E12, E22              | Kontrollbox Fehler                   | Kontrollbox muss getauscht werden                                          |
| E13, E23              | Kabel zum Motor steckt nicht richtig | Kabel prüfen und erneut einstecken                                         |
| E14 - E17   E24 - E27 | Motor Defekt                         | Motor / Hubsäule muss getauscht werden                                     |
| E18, E28              | Zu viel Gewicht                      | Gewicht reduzieren                                                         |
| E36                   | Motor Blockt                         | Ein Reset durchführen wie unter "Reset vor dem ersten Einsatz" beschrieben |
| E40, E41              | Signalfehler                         | Kabel überprüfen oder Schaltkasten muss getauscht werden.                  |
| E42                   | EEPROM Fehler                        | Kontrollbox muss getauscht werden                                          |
| E43                   | Gyro-Sensor Fehler                   | Kontrollbox muss getauscht werden                                          |
| НОТ                   | Zu häufig bewegt                     | Tisch für 20 Minuten ruhen lassen                                          |

## KORREKTE ENTSORGUNG

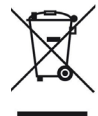

Das Symbol des durchgestrichenen Mülleimers besagt, dass dieses Elektro- bzw. Elektronikgerät am Ende seiner Lebensdauer nicht im Hausmüll entsorgt werden darf, sondern vom Endnutzer einer getrennten Sammlung zugeführt werden muss. Zur Rückgabe stehen in Ihrer Nähe kostenfreie Sammelstellen für Elektronikgeräte sowie ggf, weiter Annahmestellen für die Wiederverwendung der Geräte zur Verfügung. Die Adressen können Sie von Ihrer Stadt- bzw. Kommunalverwaltung erhalten. Auch Vertreiber mit einer Verkaufsfläche für Elektro- und Elektronikgeräte von mindestens 400 Quadratmetern sowie Vertreiber von Lebensmitteln mit einer Gesamtverkaufsfläche von mindestens 400 Quadratmetern, die mehrmals im Kalenderjahr oder dauerhat Fleiktro- und Elektronikgeräte anbieten und auf dem Markt bereitstellen, sind verpflichtet unentgeltlich alte Elektro- und Elektronikgeräte zuriekzunehmen. Diese miteines neue Berät erfült am Ort der Abgabe oder in unmittelhaure Nähe hierzu unentgeltlich zurickzunehmen Sie von hindestens 400 Quadratmetern, die nehrmals im Kalender ab verkaufsfläche von Berktro- der Elektronikgeräte zuriekzunehmen. Diese miteire sind im Elektro- überstellen für elektronikgeräte zuriekzunehmen. Diese miteines Died Elektronikgeräte zuriekzunehmen. Diese miteire sind im Elektro- diese Elektro- zuriekzunehmen Sie von hindestens 400 Quadratmetern, die in keiner äuber seine Endnutzer ein Altigerät des Endnutzers bis zu der Altigeräte pro Geräteart, die in keiner äuber salz 52 zentführet sind. Jim Elextronikgeräte zuriekzunehmen Sie eines Perkonsen zuriekzunehmen Sie diese miteiren Sie der Elektro- zurentgeltlich zuriekzunehmen Sie eine End-Vertreib unter Verwendung von Fernkommunikationsmitteln gelten als Verkaufsflächen des Vertreibers allt Elektro- zurentgelten zurentgelten zurentgelten zurentgelten zurentgelten zurentgelten zurentgelten zurentgelten zurentgelten zurentgelten zurentgelten zurentgelten zurentgelten zurentgelten zurentgelten zurentgelten zurentgelten zurentgelten zurentgelten zurentgelten zurentgelten zure

## SAFETY AND WARNING!

Before plugging the table into the outlet, make sure that the lift columns are level and set at the lowest position and all the screws are tightened, to avoid the desk making noise and wobbling.

This product can be used by children age 8 years and older, a persons with reduced physical, sensory or mental capacity as long as they have been given proper instructions / training on how to use the product in a safe way and understand the hazards involved. Children shall not play with the product.

<sup>1</sup>It is not recommended to set the operating mode of the table to "one touch", as this mode is not permitted in some countries. Please inform yourself before changing the settings.

<sup>2</sup>It is not advisable to switch off the overheating protection, as this may damage the control box.

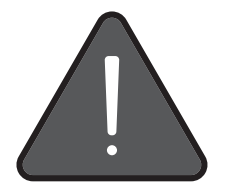

#### **RESET BEFORE FIRST USE**

To make the table ready for use:

- 1. Press the "Down" button until the table reaches the lowest position.
- 2. press the "Down" button for at least 5 seconds until the table retracts and beeps. The table is now ready for use.

### **OPERATION**

| Settings      | lcon       | Instructions                                                                                |
|---------------|------------|---------------------------------------------------------------------------------------------|
| Lin & Down    |            | To change the table height, press the "Up" or "Down" button.                                |
|               |            | The button must remain pressed until the desired position is reached.                       |
| Menu          | •          | Press and hold the "menu" button for 10 seconds to access the settings menu.                |
|               |            | You can navigate through the different settings using the "Up" or "Down" button.            |
|               | ٤          | You can go back one menu level by pressing the "bell" button.                               |
| Height Memory | 0          | To set memory keys 1-4, press the "Menu" button.                                            |
|               | S          | "S-" appears on the display.                                                                |
|               | 1 3<br>2 4 | Then select the desired button (1-4) and confirm with the "Menu" button.                    |
|               | $\bigcirc$ | When the "Save" symbol appears, the setting has been saved.                                 |
| Child lock    |            | To activate the child lock, press the "Up" and "Down" buttons simultaneously for 5 seconds. |
|               |            | The "lock symbol" now appears at the top left and the table is locked.                      |
|               | <b>.</b>   | To unlock, press the "Up" and "Down" buttons simultaneously again for 5 seconds.            |
|               |            | When the "lock symbol" disappears, the table is unlocked.                                   |
| Height limit  | Iн         | Now make the desired settings and confirm with the "Menu" button                            |
|               |            | When the "Save" symbol annears, the setting has been saved                                  |
|               |            | Co to the "Deminder function" monu                                                          |
| Reminder      | <b>*</b>   | Select an interval and confirm with the "Menu" button.                                      |
|               | $\bigcirc$ | When the "Save" symbol appears, the setting has been saved.                                 |
|               | <b>1</b> 5 | A timer will now appear in the left corner.                                                 |
|               | C          | Go to the "Interval" menu.                                                                  |
|               |            | Select the desired interval and confirm with the "Menu" button.                             |
|               | $\bigcirc$ | When the "Save" symbol appears, the setting has been saved.                                 |
|               | ۸tt        | Go to the "Language" menu.                                                                  |
| Language      | AΨ         | Select the desired language and confirm with the "Menu" button.                             |
|               | $\bigcirc$ | When the "Save" symbol appears, the setting has been saved.                                 |

## FACTORY/DEFAULT SETTINGS

- Press and hold the "Menu" button for at least "<sup>[O]</sup>"10 seconds to access the settings menu.
- To access the default settings, select "Default settings" in the settings menu "o".
- You can now change the default settings.
- To save your selection, confirm with the "Menu" button "O".

| Settings                            | lcon         | Instructions                                                                                                    |
|-------------------------------------|--------------|----------------------------------------------------------------------------------------------------|
| Unit                                |              | Select the " Unit" symbol in the default settings and set the desired unit of measurement.<br>When the "Save" symbol appears, the setting has been saved.                                                         |
| Tilt sensor front/back              | s            | Select the "Tilt sensor" symbol in the default settings and set the desired level<br>(1 = most sensitive, 8 = least sensitive).<br>When the "Save" symbol appears, the setting has been saved.                    |
| Collision protection<br>Up <b>≜</b> | <b>T</b> P 📿 | Select the "collision protection <b>4</b> " symbol in the default settings and set the desired level (1 = most sensitive, 8 = least sensitive).<br>When the "Save" symbol appears, the setting has been saved.    |
| Collision protection<br>Down ↓      | JP           | Select the "collision protection ♥" symbol in the default settings and set the desired level (1 = most sensitive, 8 = least sensitive).<br>When the "Save" symbol appears, the setting has been saved.            |
| Table top height                    | Ів           | Select the "Table top height" symbol in the default settings and set the actual measured height (from the floor to the top edge of the table top).<br>When the "Save" symbol appears, the setting has been saved. |
| Operating mode                      |              | Select the "Operating mode" symbol in the default settings and select a mode (constant touch / one touch) <sup>1</sup> .<br>When the "Save" symbol appears, the setting has been saved.                           |
| Duty cycle                          | Ι            | Select the "Duty cycle" symbol in the default settings and select a mode (On/Off)².<br>When the "Save" symbol appears, the setting has been saved.                                                                |
| Tilt sensor left/right              | Ii 🖉         | Select the "Tilt sensor" symbol in the default settings and set the desired level (1 = most sensitive, 8 = least sensitive).<br>When the "Save" symbol appears, the setting has been saved.                       |
| Factory reset                       |              | To reset the table to the factory settings, select the "Factory settings" symbol in the default settings and confirm with "Yes" or "No".<br>When the "Save" symbol appears, the setting has been saved.           |

## TROUBLESHOOTING

| Error Code            | Possible Cause              | How to Correct                                               |
|-----------------------|-----------------------------|--------------------------------------------------------------|
| E1, E6, E7            | Power failure               | Reconnect power - switch power source                        |
| E2                    | Lifting columns out of sync | Perform a reset as described under "Reset before first use"  |
| E3, E4                | Handset fault               | Unplug and plug in the cable of the handset                  |
| E8                    | Desktop not level           | Level the table                                              |
| E11, E21              | Motor fault                 | Check the motor wire connections                             |
| E12, E22              | Control box failure         | Control box needs to be replaced                             |
| E13, E23              | Connection problem          | Check cables                                                 |
| E14 - E17   E24 - E27 | Motor failure               | Motor / lifting column needs to be replaced                  |
| E18, E28              | Overloade protection        | Reduce the weight                                            |
| E36                   | Motor blocked               | Perform a reset as described under "Reset before first use"  |
| E40, E41              | Series signal error         | Check cables or the control box needs to be replaced         |
| E42                   | EEPROM error                | Control box needs to be replaced                             |
| E43                   | Gyro-sensor error           | Control box needs to be replaced                             |
| НОТ                   | Excessive use               | Do not use for 18 minutes. System will recover automatically |

## CORRECT DISPOSAL

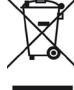

The symbol of the crossed-out dustbin indicates a third in the equipment, as well as other acceptance points for the reuse of the equipment, if applicable. You can obtain the addresses from your city or local government. Also distributors with a sales area for electrical equipment are available in your area for the return of the equipment, as well as other acceptance points for the reuse of the equipment, if applicable. You can obtain the addresses from your city or local government. Also distributors with a sales area for electrical and electronic equipment of at least 400 square meters and distributors of food with a total sales area of at least 800 square meters, which offer several times in the calendar year or permanently electrical and electronic equipment and make it available on the market, are obliged to take back free of charge and of least 400 square meters, and distributors with a sales area of at least 800 square meters, which offer several times in the calendar year or permanently electrical and electronic equipment and make it available on the market, are obliged to take back free of charge and of least 400 square meters, and distributors with a sales area of at least 800 square meters, which offer several times in the calendar year or permanently electrical and electronic equipment and make it available on the market, are obliged to take back free of the ane of the several and electronic equipment and make it available on the market. The total score of the new EEE, at the new EEE, at the new EEE, at the new EEE, at the new EEE, at the new EEE, at the new EEE at the new EEE at the net users of the severation and t

## SICUREZZA E AVVERTENZE!

Prima di collegare l'alimentatore al tavolo, assicurarsi che le colonne di sollevamento siano nella posizione più bassa e che tutte le viti siano serrate per garantire stabilità ed evitare rumori.

Questo prodotto può essere utilizzato anche da bambini di età superiore agli 8 anni nonchè da persone con ridotte capacità fisiche, sensoriali o mentali purchè abbiano ricevuto istruzioni sul corretto utilizzo del prodotto e sugli eventuali rischi ad esso connessi. I bambini non sono autorizzati a giocare con il prodotto nè devono operare alcun tipo di pulizia o azione di manutenzione senza la supervisione di un adulto.

<sup>1</sup>Si sconsiglia di impostare la modalità operativa "Tocco singolo" in quanto non consentita per legge in alcuni paesi. Si prega di informarsi in merito prima di modificare le impostazioni.

<sup>2</sup>Si sconsiglia di disattivare la protezione dal surriscaldamento poichè ciò potrebbe danneggiare l'unità di controllo.

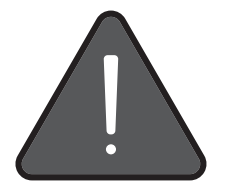

### **RIPRISTINO/PREPARAZONE ALL'USO**

Attivare la scrivania seguendo i passaggi descritti:

- 1. Premere il tasto "Giù" fino a quando la struttura raggiunge la posizione più bassa.
- 2. Premere nuovamente il tasto "Giù" per almeno 5 secondi fino a quando la struttura rimbalza leggermente ed emette un segnale acustico. Ora la scrivania è pronta per essere utilizzata.

## **OPERAZIONI**

| Impostazioni    | lcone          | Istruzioni                                                                                         |
|-----------------|----------------|----------------------------------------------------------------------------------------------------|
| Su & Ciù        |                | Per modificare l'altezza della struttura, premere i tasti "Su" o "Giù".                            |
|                 |                | Tenere premuto il pulsante fino al raggiungimento della posizione desiderata.                      |
| Menù            | •              | Per accedere al menù premere e tenere premuto il tasto "Menù" per 10 secondi.                      |
|                 |                | Utilizzare i tasti "Su" o "Giù" per navigare tra i diversi parametri.                              |
|                 | ۹              | Per tornare indietro di un livello nel menu premere il simbolo del campanello.                     |
| Memoria altezza | 0              | Per impostare i tasti di memoria 1-4, premere il tasto "Menù".                                     |
|                 | S              | Sul display apparirà "S-".                                                                         |
|                 | 1 3<br>2 4     | Premere il tasto (1-4) a cui si vuole associare l'altezza e confermare con il tasto "Menù".        |
|                 | $\bigcirc$     | Il simbolo "Salva" appare ed indica che l'impostazione è stata salvata.                            |
| Blocco bambini  |                | Per attivare la protezione bambini, premere i tasti "Su" e "Giù" contemporaneamente per 5 secondi. |
|                 | £              | Il simbolo del lucchetto apparirà in alto a sinistra per indicare che la scrivania è bloccata.     |
|                 | <b>_</b>       | Per sbloccare, premere nuovamente i tasti "Su" e "Giù" contemporaneamente per 5 secondi.           |
|                 |                | Quando il simbolo del lucchetto scompare, la scrivania è sbloccata.                                |
| Altezza Min-Max | Iн             | Per impostare l'altezza minima/massima premere il simbolo "Altezza".                               |
|                 |                | Effettuare le modifiche desiderate e confermare con li tasto Menu .                                |
|                 | $(\checkmark)$ | Il simbolo "Salva" appare ed indica che l'impostazione è stata salvata.                            |
| Promemoria      | K              | Andare al menù "Funzione promemoria".                                                              |
| Tomemona        |                | Selezionare un intervallo e confermare con il pulsante "Menù".                                     |
|                 | $\bigcirc$     | Il simbolo "Salva" appare ed indica che l'impostazione è stata salvata.                            |
|                 | <b>O</b> .15   | Un timer apparirà nell'angolo sinistro.                                                            |
|                 | ۰<br>۵         | Andare al menù "Intervallo".                                                                       |
|                 |                | Selezionare l'intervallo desiderato e confermare con il tasto "Menù"                               |
|                 | $\bigcirc$     | Il simbolo "Salva" appare ed indica che l'impostazione è stata salvata.                            |
| Linguo          | ۸th            | Andare al menù "Lingua".                                                                           |
| Lingua          | AΨ             | Selezionare la lingua desiderata e confermare con il tasto "Menù".                                 |
|                 | $\bigcirc$     | Il simbolo "Salva" appare ed indica che l'impostazione è stata salvata.                            |

## **IMPOSTAZIONI PREDEFINITE**

- Premere e tenere premuto il tasto "Menù 🕑" per almeno 10 secondi per accedere al menù impostazioni.
- Per accedere alle impostazioni predefinite, selezionare "Impostazioni predefinite" nel menù delle impostazioni "O".
- Ora è possibile modificare le impostazioni predefinite.
- Per salvare la selezione, confermare con il tasto "Menù O".

| Impostazioni                                          | lcone          | Istruzioni                                                                                                    |
|-------------------------------------------------------|----------------|----------------------------------------------------------------------------------------------------|
| Unità di misura                                       |                | Selezionare l'icona corrispondente nelle impostazioni predefinite e impostare l'unità di misura<br>desiderata.<br>Quando il simbolo "Salva" appare, indica che l'impostazione è stata salvata.                                                                   |
| Sensore di inclinazione<br>fronte/retro               | s              | Selezionare l'icona corrispondente nelle impostazioni predefinite e impostare il livello desiderato<br>(1 = il più sensibile, 8 = il meno sensibile).<br>Quando il simbolo "Salva" appare, indica che l'impostazione è stata salvata.                            |
| Protezione<br>anticollisione<br>verso l'alto <b>≜</b> | <b>T</b> P     | Selezionare l'icona corrispondente nelle impostazioni predefinite e impostare il livello desiderato<br>(1 = il più sensibile, 8 = il meno sensibile).<br>Quando il simbolo "Salva" appare, indica che l'impostazione è stata salvata.                            |
| Protezione<br>anticollisione<br>verso il basso ↓      | I              | Selezionare l'icona corrispondente nelle impostazioni predefinite e impostare il livello desiderato<br>(1 = il più sensibile, 8 = il meno sensibile).<br>Quando il simbolo "Salva" appare, indica che l'impostazione è stata salvata.                            |
| Altezza con piano                                     | Тв             | Selezionare l'icona corrispondente nelle impostazioni predefinite e impostare impostare l'altezza<br>effettiva misurata (dal pavimento al bordo superiore del piano del tavolo).<br>Quando il simbolo "Salva" appare, indica che l'impostazione è stata salvata. |
| Modalità di<br>funzionamento                          |                | Selezionare l'icona corrispondente nelle impostazioni predefinite e impostare la modalità desiderata<br>(Tocco costante/Tocco singolo) <sup>1</sup> .<br>Quando il simbolo "Salva" appare, indica che l'impostazione è stata salvata.                            |
| Protezione<br>surriscaldamento                        | Γ              | Selezionare l'icona corrispondente nelle impostazioni predefinite e impostare la modalità<br>(Acceso/Spento)².<br>Quando il simbolo "Salva" appare, indica che l'impostazione è stata salvata.                                                                   |
| Sensore di inclinazione<br>Dx/Sx                      | I <sup>i</sup> | Selezionare l'icona corrispondente nelle impostazioni predefinite e impostare il livello desiderato.<br>(1 = il più sensibile, 8 = il meno sensibile).<br>Quando il simbolo "Salva" appare, indica che l'impostazione è stata salvata.                           |
| Ripristino impostazioni<br>di fabbrica                | R              | Per ripristinare le impostazioni di fabbrica, selezionare l'icona corrispondente nelle impostazioni<br>predefinite e confermare con "Sì" o "No".<br>Quando il simbolo "Salva" appare, indica che l'impostazione è stata salvata.                                 |

## **RISOLUZIONE PROBLEMI**

| Codice Errore         | Possibile causa                | Correzione                                                                             |
|-----------------------|--------------------------------|----------------------------------------------------------------------------------------|
| E1, E6, E7            | Guasto di alimentazione        | Ricollegare alla corrente - cambiare la fonte                                          |
| E2                    | Colonne fuori sincrono         | Procedere al ripristino come descritto nel paragrafo "Ripristino/Preparazione all'uso" |
| E3, E4                | Anomalia del comando manuale   | Scollegare e ricollegare il cablaggio del comando manuale                              |
| E8                    | Tavolo non in piano            | Portare il tavolo in piano                                                             |
| E11, E21              | Anomalia del motore            | Controllare il cablaggio del motore                                                    |
| E12, E22              | Guasto dell'unita di controllo | L'unita di controllo deve essere sostituita                                            |
| E13, E23              | Problema di connessione        | Controllare i cavi                                                                     |
| E14 - E17   E24 - E27 | Guasto del motore              | Il motore / le colonne di sollevamento devono essere sostituite                        |
| E18, E28              | Protezione da sovraccarico     | Ridurre il carico                                                                      |
| E36                   | Motore bloccato                | Procedere al ripristino come descritto nel paragrafo "Ripristino/Preparazione all'uso" |
| E40, E41              | Errore del segnale in serie    | Controllare il cablaggio o sostituire l'unità di controllo                             |
| E42                   | Errore EEPROM                  | L'unita di controllo deve essere sostituita                                            |
| E43                   | Errore del sensore giroscopico | L'unita di controllo deve essere sostituita                                            |
| НОТ                   | Utilizzo eccessivo             | Sospendere l'utilizzo per 20 minuti. Il sistema si riprenderà automaticamente          |

## **CORRETTO SMALTIMENTO**

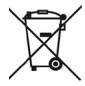

Ai sensi dell'art. 26 del Decreto Legislativo 14 marzo 2014, n. 49 "Attuazione della Direttiva 2012/19/UE sui rifiuti di apparecchiature elettriche ed elettroniche (RAEE)" il simbolo del cassonetto barrato riportato sull'apparecchiatura o sulla sua confezione indica che il prodotto alla fine della propria vita utile deve essere raccolto separatamente dagli altri rifiuti per permetterne un adeguato trattamento e riciclo.

# SÉCURITÉ !

Avant de brancher le bureau, assurez-vous que les colonnes de levage soient au plus bas et que toutes les vis soient bien serrées afin d'éviter que le bureau ne grince et ne soit bancal.

Cet appareil peut être utilisé par des enfants à partir de 8 ans et des personnes aux capacités physiques, sensorielles ou mentales limitées, à condition qu'ils soient sous surveillance, aient reçu des instructions relatives à une utilisation de l'appareil en toute sécurité et qu'ils aient compris les risques encourus. Ne laissez pas les enfants jouer avec l'appareil.

<sup>1</sup>Il n'est pas recommandé de régler le mode de fonctionnement de la table sur «Touche unique», car ce mode n'est pas autorisé dans certains pays. Veuillez vous informer avant de modifier les réglages.

<sup>2</sup>Il est déconseillé de désactiver la protection contre la surchauffe, car cela pourrait endommager le boîtier de commande.

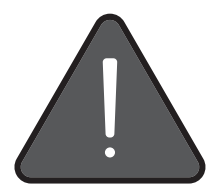

# **RÉINITIALISATION AVANT LA PREMIÈRE UTILISATION**

Pour que la table soit prête à l'emploi :

- 1. Appuyez sur le bouton «Bas» jusqu'à ce que la table atteigne la position la plus basse.
- Appuyer sur le bouton «Bas» pendant au moins 5 secondes jusqu'à ce que la table se rétracte et émette un bip. La table est maintenant prête à l'emploi.

| Réglages           | lcône          | Instructions                                                                                                    |
|--------------------|----------------|----------------------------------------------------------------------------------------------------|
| Haut & Bas         |                | Pour modifier la hauteur de la table, appuyez sur le bouton «Haut» ou «Bas»<br>Le bouton doit rester enfoncé jusqu'à ce que la position souhaitée soit atteinte.           |
| Menu               | 0              | Appuyez sur le bouton «Menu» et maintenez-le enfoncé pendant 10 secondes pour accéder au menu des réglages.                                                                |
|                    |                | Vous pouvez naviguer entre les différents réglages à l'aide des boutons «Haut» ou «Bas».                                                                                   |
|                    | ٤              | Vous pouvez revenir en arrière d'un niveau de menu en appuyant sur le bouton «Cloche».                                                                                     |
| Mémoire de hauteur | 0              | Pour régler les touches de mémoire 1 à 4, appuyez sur le bouton «Menu».                                                                                                    |
|                    | S              | L'écran affiche «S-».                                                                                                    |
|                    | 1 3<br>2 4     | Sélectionnez ensuite la touche souhaitée (1-4) et confirmez avec le bouton «Menu».                                                                                         |
|                    | $\bigcirc$     | Lorsque le symbole «Enregistrer» apparaît, le réglage a été enregistré.                                                                                                    |
| Sécurité enfant    |                | Pour activer la sécurité enfant, appuyez simultanément sur les boutons «Haut» et «Bas» pendant 5 secondes.                                                                 |
|                    | £              | Le «Symbole de cadenas» apparaît maintenant en haut à gauche et la table est verrouillée.                                                                                  |
|                    | <b>D</b>       | Pour déverrouiller, appuyez de nouveau simultanément sur les boutons «Haut» et «Bas» pendant 5 secondes.<br>Le «Symbole de cadenas» disparait et la table est verrouillée. |
| Limite de hauteur  | I <sup>n</sup> | Pour régler la hauteur minimale et maximale, sélectionnez le symbole «Hauteur».<br>Effectuez à présent les réglages souhaités et confirmez avec le bouton «Menu».          |
|                    | $\bigcirc$     | Lorsque le symbole «Enregistrer» apparaît, le réglage a été enregistré.                                                                                                    |
| Rappel             | *              | Accédez au menu «Fonction de rappel».<br>Sélectionnez un intervalle et confirmez avec le bouton «Menu».                                                                    |
|                    | $\bigcirc$     | Lorsque le symbole «Enregistrer» apparaît, le réglage a été enregistré.                                                                                                    |
|                    | <b>O</b> 15    | Un minuteur apparaît alors dans le coin gauche.                                                                                                    |
|                    | Û              | Allez dans le menu «Intervalle».<br>Sélectionnez l'intervalle souhaité et confirmez avec le bouton «Menu».                                                                 |
|                    | $\bigcirc$     | Lorsque le symbole «Enregistrer» apparaît, le réglage a été enregistré.                                                                                                    |
| Langue             | AФ             | Allez dans le menu «Langue».<br>Sélectionnez la langue souhaitée et confirmez avec le bouton «Menu».                                                                       |
|                    | $\bigcirc$     | Lorsque le symbole «Enregistrer» apparaît, le réglage a été enregistré.                                                                                                    |

### FONCTIONNEMENT

# **RÉGLAGES D'USINE/PAR DÉFAUT**

- Appuyez sur le bouton «Menu» et maintenez-le enfoncé pendant au moins « ) »10 secondes pour accéder au menu des réglages.
- Pour accéder aux réglages par défaut, sélectionnez «Réglages par défaut» dans le menu des réglages « ».
- Vous pouvez maintenant modifier les réglages par défaut.
- Pour enregistrer votre sélection, confirmez avec le bouton «Menu» « .

| Réglages                                            | lcône      | Instructions                                                                                                    |
|-----------------------------------------------------|------------|----------------------------------------------------------------------------------------------------|
| Unité                                               |            | Sélectionnez le symbole «Unité» dans les réglages par défaut et réglez l'unité de mesure souhaitée.<br>Lorsque le symbole «Save» apparaît, le réglage a été sauvegardé.                                                                      |
| Capteur d'inclinaison<br>avant/arrière              | s 🗸        | Sélectionnez le symbole «Capteur d'inclinaison» dans les réglages par défaut et réglez le niveau souhaité<br>(1 = le plus sensible, 8 = le moins sensible).<br>Lorsque le symbole «Enregistrer» apparaît, le réglage a été enregistré.       |
| Protection anti-colli-<br>sion<br>Haut <sup>▲</sup> | TP 📿       | Sélectionnez le symbole «Protection anti-collision 🖣» dans les réglages par défaut et réglez le niveau souhaité<br>(1 = le plus sensible, 8 = le moins sensible).<br>Lorsque le symbole «Enregistrer» apparaît, le réglage a été enregistré. |
| Protection anti-colli-<br>sion<br>Bas ♥             | <b>J</b> P | Sélectionnez le symbole «Protection anti-collision ♥» dans les réglages par défaut et réglez le niveau souhaité<br>(1 = le plus sensible, 8 = le moins sensible).<br>Lorsque le symbole «Enregistrer» apparaît, le réglage a été enregistré. |
| Hauteur du plateau de<br>table                      | Ів         | Sélectionnez le symbole «Hauteur du plateau de table» dans les réglages par défaut et réglez la<br>hauteur réelle mesurée (du sol au bord supérieur du plateau).<br>Lorsque le symbole «Enregistrer» apparaît, le réglage a été enregistré.  |
| Mode de fonctionne-<br>ment                         |            | Sélectionnez le symbole «Mode de fonctionnement» dans les réglages par défaut et sélectionnez un mode (touche constante / touche unique) <sup>1</sup> .<br>Lorsque le symbole «Enregistrer» apparaît, le réglage a été enregistré.           |
| Cycle de service                                    | Ιτ         | Sélectionnez le symbole «Cycle de service» dans les réglages par défaut et sélectionnez un mode<br>(Marche/Arrêt)².<br>Lorsque le symbole «Enregistrer» apparaît, le réglage a été enregistré.                                               |
| Capteur d'inclinaison<br>gauche/droite              |            | Sélectionnez le symbole «Capteur d'inclinaison» dans les réglages par défaut et réglez le niveau souhaité<br>(1 = le plus sensible, 8 = le moins sensible).<br>Lorsque le symbole «Enregistrer» apparaît, le réglage a été enregistré.       |
| Réinitialisation aux<br>réglages d'usine            |            | Pour réinitialiser la table aux réglages d'usine, sélectionnez le symbole «Réglages d'usine» dans les<br>réglages par défaut et confirmez par «Oui» ou «Non».<br>Lorsque le symbole «Enregistrer» apparaît, le réglage a été enregistré.     |

# DÉPANNAGE

| Code d'erreur         | Cause possible                     | Solution                                                                             |
|-----------------------|------------------------------------|--------------------------------------------------------------------------------------|
| E1, E6, E7            | Panne électrique                   | Rebrancher l'appareil - changer de source d'alimentation                             |
| E2                    | Colonnes de levage désynchronisées | Réinitialiser comme décrit au point «Réinitialisation avant la première utilisation» |
| E3, E4                | Erreur de commande manuelle        | Débrancher et rebrancher les câbles de connexion                                     |
| E8                    | Bureau incliné                     | Remettre le plateau de table à l'horizontale                                         |
| E11, E21              | Erreur de moteur                   | Vérifier les câbles de connexion du moteur                                           |
| E12, E22              | Défaut de la boîte de contrôle     | La boîte de contrôle doit être remplacée                                             |
| E13, E23              | Problème de connexion              | Vérifier les câbles                                                                  |
| E14 - E17   E24 - E27 | Défaut de moteur                   | Le moteur / la colonne de levage doit être remplacé(e)                               |
| E18, E28              | Protection anti-surcharge          | Réduire la charge                                                                    |
| E36                   | Moteur bloqué                      | Réinitialiser comme décrit au point «Réinitialisation avant la première utilisation» |
| E40, E41              | Erreur de signal                   | Vérifier les câbles de connexion ou remplacer la boîte de contrôle                   |
| E42                   | Erreur EEPROM                      | La boîte de contrôle doit être remplacée                                             |
| E43                   | Erreur de capteur gyroscopique     | La boîte de contrôle doit être remplacée                                             |
| НОТ                   | Utilisation excessive              | Ne pas utiliser pendant 18 minutes. Le système se rétablit automatiquement.          |

## ÉLIMINATION CORRECTE

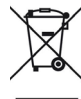

Le symbole de la poubelle barrée signifie que cet appreil électrique ou électronique ne doit pas être éliminé avec les ordures ménagères une fois hors d'état, mais doit être déposé dans un centre de collecte spécialisé par l'utilisateur final. Yous pouvez déposez gratuitement ros appreils électriques et dectroniques susgiet dans une mentre de collecte prés de chez vous, ou dans un centre de dépôt en vue de réutiliser l'appareil, le cas échéant. Renseignez-vous auprès de votre municipalité du des autorités excles pour obtenir les adreset. Les distributeurs discosant d'une surface de vente d'appareil électriques et électroniques pouroiter les mettant à disposition suite arrâce de sapareils électriques et électroniques pouroiter les mettant à disposition suite marchés de sont de sapareils électriques et électroniques que les mettant à disposition suite marchés de sont de sapareils électriques et électroniques que les mettant à disposition suite marchés de sont de sapareils électriques et électroniques que les mettant à dispositions suite marchés de sont de sapareils électriques et électroniques que les mettant à dispositions suite marchés de convel EEE, suite leu d'achat ou à provinité de celui-ci. Si l'appareil électrique ou électronique contienne des adventes totales d'autorités et leu d'achat ou à provinité de celui-ci. Si l'appareil électrique ou électronique contienne des données à caractère personnel, vous êtes tenu de les supprimer avant de reloumer l'appareil. Si cela est possible sans détruite l'appareil électrique et électronique, wuille retirer les piles ou batteries usagés ainsi que les ampoules adgées de l'appareil avant de le réposer dans un centre de collecte spécialisé. Pour en savoir plus sur la loi allemande sur les appareil électriques et électroniques, consultez le site www. velektrogesetz de. (EEE ld. n' DE: S2242201)

## **VEILIGHEID EN WAARSCHUWING!**

Voordat u de stekker in het stopcontact steekt, moet u ervoor zorgen dat de hefkolommen waterpas staan en op de laagste positie zijn ingesteld en dat alle schroeven zijn vastgedraaid om te voorkomen dat het bureau geluid maakt en wiebelt.

Dit product kan worden gebruikt door kinderen van 8 jaar en ouder en personen met beperkte fysieke, sensorische of mentale capaciteiten, op voorwaarde dat ze de juiste instructies/training hebben gekregen over hoe ze het product op een veilige manier kunnen gebruiken en de gevaren begrijpen. Kinderen mogen niet met het product spelen.

<sup>1</sup>Het wordt niet aanbevolen om de bedieningsmodus van de tafel in te stellen op 'one touch' omdat deze modus in sommige landen niet is toegestaan. Informeer hiernaar voordat u de instellingen wijzigt.

<sup>2</sup>Het is niet aan te raden om de beveiliging tegen oververhitting uit te schakelen omdat dit de regelkast kan beschadigen.

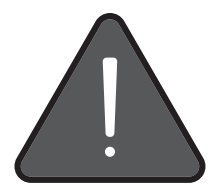

### **RESET VOOR HET EERSTE GEBRUIK**

De tafel gebruiksklaar maken:

- 1. Druk op de 'Down'-knop totdat de tafel de laagste stand bereikt.
- 2. Druk minstens 5 seconden op de 'Down'-knop tot de tafel teruggaat en piept. De tafel is nu klaar voor gebruik.

### **GEBRUIK**

| Instellingen      | Symbool        | Instructies                                                                                                    |
|-------------------|----------------|----------------------------------------------------------------------------------------------------|
| Up & Down         |                | Druk op de knop 'Up' of 'Down' om de hoogte van de tafel te wijzigen.<br>De knop moet ingedrukt blijven tot de gewenste positie is bereikt.            |
| Menu              | 0              | Houd de knop 'Menu' 10 seconden lang ingedrukt om het instellingenmenu te openen.                                                                      |
|                   |                | Met de knop 'Up' of 'Down' kunt u door de verschillende instellingen navigeren.                                                                        |
|                   |                | U kunt één niveau in het menu teruggaan door op de 'bel'-knop te drukken.                                                                              |
| Hoogte-geheugen   | 0              | Druk op de 'Menu'-knop om de geheugentoetsen 1-4 in te stellen.                                                                                        |
|                   | S              | Op het display verschijnt 'S-'.                                                                                                    |
|                   | 1 3<br>2 4     | Selecteer vervolgens de gewenste knop (1-4) en bevestig met de 'Menu'-knop.                                                                            |
|                   | $\bigcirc$     | Wanneer het 'Save'-symbool verschijnt, is de instelling opgeslagen.                                                                                    |
| Kinderslot        |                | Om het kinderslot te activeren, drukt u 5 seconden lang gelijktijdig op de knoppen 'Up' en 'Down'.                                                     |
|                   | £              | Het 'slotsymbool' verschijnt nu linksboven en de tafel is vergrendeld.                                                                                 |
|                   | <b>B</b>       | Om te ontgrendelen drukt u nogmaals de knoppen 'Up' en 'Down' tegelijk 5 seconden in.<br>Wanneer het 'slotsymbool' verdwijnt, is de tafel ontgrendeld. |
| Hoogte-begrenzing | I <sup>n</sup> | Selecteer het 'Hoogte'-symbool om de min-max hoogte in te stellen.<br>Voer nu de gewenste instellingen in en bevestig met de 'Menu'-knop.              |
|                   | $\bigcirc$     | Wanneer het 'Save'-symbool verschijnt, is de instelling opgeslagen.                                                                                    |
| Herinnering       | *              | Ga naar het menu 'Herinneringsfunctie'.<br>Selecteer een interval en bevestig met de 'Menu'-knop.                                                      |
|                   | $\bigcirc$     | Wanneer het 'Save'-symbool verschijnt, is de instelling opgeslagen.                                                                                    |
|                   | <b>O</b> 15    | Er verschijnt nu een timer in de linkerhoek.                                                                                                    |
|                   | Û              | Ga naar het 'Interval'-menu.<br>Selecteer het rewenste interval en bevestig met de 'Menu'-knop                                                         |
|                   | $\bigcirc$     | Wanneer het 'Save'-symbool verschijnt, is de instelling opgeslagen.                                                                                    |
| Taal              | A¢             | Ga naar het 'Taal'-menu.                                                                                                    |
|                   |                | Selecteer de gewenste taal en bevestig met de 'Menu'-knop.                                                                                             |
|                   | $\bigcirc$     | Wanneer net 'Save'-symbool verschijnt, is de instelling opgeslagen.                                                                                    |

## FABRIEKS-/STANDAARDINSTELLINGEN

- Houd de 'Menu'-knop 🕑 tenminste 10 seconden lang ingedrukt om het instellingenmenu te openen.
- Om de standaardinstellingen te openen, selecteert u 'Standaardinstellingen' in het instellingenmenu 💁
- U kunt nu de standaardinstellingen wijzigen.
- Bevestig met de 'Menu'-knop ' ' om uw selectie op te slaan.

| Instellingen                       | Symbool      | Instructies                                                                                                    |
|------------------------------------|--------------|----------------------------------------------------------------------------------------------------|
| Maateenheid                        |              | Selecteer het symbool 'Maateenheid' in de standaardinstellingen en stel de gewenste maateenheid in.<br>Wanneer het 'Save'-symbool verschijnt, is de instelling opgeslagen.                                                                 |
| Kantel sensor voor/<br>achter      | s 🗸          | Selecteer het symbool 'Kantel sensor' in de standaardinstellingen en stel het gewenste niveau<br>in (1 = meest gevoelig, 8 = minst gevoelig).<br>Wanneer het 'Save'-symbool verschijnt, is de instelling opgeslagen.                       |
| Botsbeveiliging<br>Up <sup>♠</sup> | <b>T</b> P   | Selecteer het symbool 'Botsbeveiliging <b>\</b> ' in de standaardinstellingen en stel het gewenste niveau<br>in (1 = meest gevoelig, 8 = minst gevoelig).<br>Wanneer het 'Save'-symbool verschijnt, is de instelling opgeslagen.           |
| Botsbeveiliging<br>Down ¥          | <b>I</b> b   | Selecteer het symbool 'Botsbeveiliging ♥ in de standaardinstellingen en stel het gewenste niveau<br>in (1 = meest gevoelig, 8 = minst gevoelig).<br>Wanneer het 'Save'-symbool verschijnt, is de instelling opgeslagen.                    |
| Hoogte tafelblad                   | Тв           | Selecteer het symbool 'Hoogte tafelblad' in de standaardinstellingen en stel de actuele hoogte<br>in (van de vloer tot de bovenrand van het tafelblad).<br>Wanneer het 'Save'-symbool verschijnt, is de instelling opgeslagen.             |
| Gebruiksmodus                      |              | Selecteer het symbool 'Gebruiksmodus' in de standaardinstellingen en selecteer een modus<br>(constant touch/one touch)¹.<br>Wanneer het 'Save'-symbool verschijnt, is de instelling opgeslagen.                                            |
| Arbeidscyclus                      | Г            | Selecteer het symbool 'Arbeidscyclus' in de standaardinstellingen en selecteer een modus<br>(Aan/Uit)².<br>Wanneer het 'Save'-symbool verschijnt, is de instelling opgeslagen.                                                             |
| Kantel sensor links/<br>rechts     | <b>I</b> i 📿 | Selecteer het symbool 'Kantel sensor' in de standaardinstellingen en stel het gewenste niveau<br>in (1 = meest gevoelig, 8 = minst gevoelig).<br>Wanneer het 'Save'-symbool verschijnt, is de instelling opgeslagen.                       |
| Fabrieksreset                      |              | Selecteer het symbool 'Fabrieksinstellingen' in de standaardinstellingen om de tafel terug te zetten<br>naar de fabrieksinstellingen en bevestig met 'Ja' of 'Nee'.<br>Wanneer het 'Save'-symbool verschijnt, is de instelling opgeslagen. |

## **STORINGEN OPLOSSEN**

| Foutcode              | Mogelijke oorzaak                  | Hoe te corrigeren                                                       |
|-----------------------|------------------------------------|-------------------------------------------------------------------------|
| E1, E6, E7            | Stroomfout                         | Sluit de stroom weer aan - schakel de stroombron om                     |
| E2                    | De hefkolommen zijn niet synchroon | Voer een reset uit zoals beschreven bij 'Reset voor het eerste gebruik' |
| E3, E4                | Storing handset                    | Koppel de kabel van de handset los en sluit deze weer aan.              |
| E8                    | Bureau niet waterpas               | Tafel waterpas maken                                                    |
| E11, E21              | Fout motor                         | Controleer de verbindingen van de motor                                 |
| E12, E22              | Fout bedieningsbox                 | Bedieningsbox moet vervangen worden                                     |
| E13, E23              | Probleem met aansluiting           | Controleer kabels                                                       |
| E14 - E17   E24 - E27 | Motorfout                          | Motor/hijskolom moet vervangen worden                                   |
| E18, E28              | Bescherming tegen overladen        | Verlaag het gewicht                                                     |
| E36                   | Motor geblokkeerd                  | Voer een reset uit zoals beschreven bij 'Reset voor het eerste gebruik' |
| E40, E41              | Fout seriesignaal                  | Controleer kabels of bedieningsbox moet vervangen worden                |
| E42                   | EEPROM-fout                        | Bedieningsbox moet vervangen worden                                     |
| E43                   | Fout gyrosensor                    | Bedieningsbox moet vervangen worden                                     |
| НОТ                   | Overmatig gebruik                  | 18 minuten lang niet gebruiken. Het systeem herstelt vanzelf.           |

## **CORRECTE AFVOER**

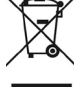

Het symbool van de doorgekruiste vuilhisbak geeft aan dat deze elektrische of elektronische apparatuur aan het einde van de levensduur niet met het huishoudelijk afval mag worden weggegooid, maar door de eindgebruiker apart moet worden ingezameld. Grats inzamelgunten voor oude elektrische apparatuur zijn beschikbaar in uw omgeving voor het inleveren van de apparatuur, evenals andere acceptatiepunten voor hergebruik van de apparatuur, jul kant de adressen oprragen bij stad of gemeenten. Ook distributeurs met een verkroopopervlakte van een elektronische apparatuur van mistens 800 virkante meter en distributeurs van voelingering voor oude elektrische en elektronische apparatuur annische s00 virkante meter en distributeurs van voelingering middelim en teter en totale verkoopopervlakte van eindegebruiker van teter en distributeurs van voelingering elevering on ein dooroppervlakte van teter en distributeurs van voelingering elevering on ein dooroppervlakte van teter en distributeurs et av on elektronische apparatuur annische 800 virkante erveruit als de indevenso tetingeneme og de plaats van levering of in do nomideelijke nabilied daarvan, ezo ander een EEA te kopen, op verzoek van de eindgebruiker tot drie oude EEA per type waarvan de butenafmetingen niet groter zijn an 25 centimeter, kosteloos terugnemen og de oude elektrische apparatuur gratis tervenitegien ervenitegien en voor het verveigienen van deze geverens voordat uz tervenzijk af de oude elektronische apparatuur zijn en door en teteronische apparatuer zijn en door onte tervenigering en vervens voor het verveigienen van deze geverens voordat uz tervenzijk af oan of e oude elektronische apparatuur gratis tervenitegien en verveitegien, ervenitegien, ervenitegien, ervenzijk especienen verveitegien, ervenziveens voor de verveintegien en verveintegien ervenziveens voordat uz tervenziveens voordat uz tervenziveens voordat uz tervenziveens voordat uz eintegreens voordat uz eintegreens voordat uz eintegreens voordat uz eintegreens voordat uz eintegreens voordat uz e

# **BEZPEČNOST A VAROVÁNÍ!**

Před zapojením stolu do zásuvky se ujistěte, že jsou zvedací sloupky vodorovné a nastavené v nejnižší poloze a že jsou všechny šrouby utaženy, aby stůl nevydával hluk a nekýval.

Tento produkt mohou používat děti ve věku 8 let a starší, osoby se sníženou fyzickou, senzorickou nebo mentální kapacitou, pokud jim byly poskytnuty řádné instrukce/školení o tom, jak produkt používat bezpečným způsobem a chápou související nebezpečí. Děti si s výrobkem nesmí hrát.

<sup>1</sup>Nedoporučuje se nastavovat provozní režim stolu na "jeden dotyk", protože tento režim není v některých zemích povolen. Před změnou nastavení se prosím informujte.

<sup>2</sup>Nedoporučuje se vypínat ochranu proti přehřátí, protože by mohlo dojít k poškození řídicí jednotky.

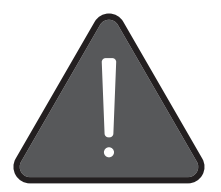

# RESETOVÁNÍ PŘED PRVNÍM POUŽITÍM

Připravte stůl k použití:

- 1. Stiskněte tlačítko "Dolů", dokud se stůl nedostane do nejnižší polohy.
- stiskněte tlačítko "Dolů" na dobu nejméně 5 sekund, dokud se stůl nezasune a nezazní zvukový signál. Stůl je nyní připraven k použití.

# POUŽÍVÁNÍ

| Nastavení                    | Ikona        | Pokyny                                                                                                    |
|------------------------------|--------------|----------------------------------------------------------------------------------------------------|
| Up & Down (Nahoru a<br>dolů) |              | Chcete-li změnit výšku stolu, stiskněte tlačítko "Nahoru" nebo "Dolů".<br>Tlačítko musí zůstat stisknuté, dokud není dosaženo požadované polohy. |
| Nabídka                      | 0            | Stisknutím a podržením tlačítka "Nabídka" po dobu 10 sekund přejdete do nabídky nastavení.                                                       |
|                              | $\land \lor$ | Jednotlivá nastavení můžete procházet pomocí tlačítka "Nahoru" nebo "Dolů".                                                                      |
|                              | ٤            | Stisknutím tlačítka "Zvonek" se můžete vrátit o jednu úroveň nabídky zpět.                                                                       |
| Výšková paměť                | 0            | Chcete-li nastavit paměťová tlačítka 1-4, stiskněte tlačítko "Menu".                                                                             |
|                              | S            | na displeji se zobrazí "S-".                                                                                                    |
|                              | 1 3<br>2 4   | Poté vyberte požadované tlačítko (1-4) a potvrďte tlačítkem "Menu".                                                                              |
|                              | $\bigcirc$   | Když se zobrazí symbol "Uložit", nastavení bylo uloženo.                                                                                         |
| Dětská pojistka              | $\land \lor$ | Dětskou pojistku aktivujete současným stisknutím tlačítek "Nahoru" a "Dolů" po dobu 5 sekund.                                                    |
|                              | ß            | Vlevo nahoře se nyní zobrazí "symbol zámku" a stůl je zablokován.                                                                                |
|                              | <b>D</b>     | Pro odblokování stikněte současně tlačítka "Nahoru" a "Dolů" po dobu 5 sekund.<br>Když se zobrazí "symbol zámku" stůl je odblokován.             |
| Výškový limit                | Iн           | Chcete-li nastavit minimální a maximální výšku, vyberte symbol "Výška".<br>Poté vyberte požadované nastavení a potvrďte tlačítkem "Menu".        |
|                              | $\bigcirc$   | Když se zobrazí symbol "Uložit", nastavení bylo uloženo.                                                                                         |
| Připomínka                   | *            | Přejděte do nabídky "Funkce připomenutí".<br>Vyberte interval a potvrďte tlačítkem "Menu".                                                       |
|                              | $\bigcirc$   | Když se zobrazí symbol "Uložit", nastavení bylo uloženo.                                                                                         |
|                              | <b>D</b> 15  | V levém rohu se nyní zobrazí časovač.                                                                                                    |
|                              | G            | Přejděte do nabídky "Interval".<br>Poté vyberte požadovaný interval a potvrďte tlačítkem "Menu".                                                 |
|                              | $\bigcirc$   | Když se zobrazí symbol "Uložit", nastavení bylo uloženo.                                                                                         |
| Jazyk                        | AФ           | Přejděte do nabídky "Jazyk".<br>Poté vyberte požadovaný iazyk a potyrďte tlačítkem "Menu".                                                       |
|                              | $\bigcirc$   | Když se zobrazí symbol "Uložit", nastavení bylo uloženo.                                                                                         |

# TOVÁRNÍ/VÝCHOZÍ NASTAVENÍ

- Stisknutím a podržením tlačítka "Menu" po dobu "💁 "10 sekund <u>p</u>řejdete do nabídky nastavení.
- Pro přístup k výchozímu nastavení zvolte v nabídce nastavení "o" položku "Výchozí nastavení".
- Nyní můžete změnit výchozí nastavení.
- Poté výběr potvrdíte tlačítkem "Menu".

| Nastavení                                   | Ikona | Pokyny                                                                                                    |
|---------------------------------------------|-------|----------------------------------------------------------------------------------------------------|
| Jednotka                                    |       | Ve výchozím nastavení vyberte symbol "Jednotka" a nastavte požadovanou měrnou jednotku.<br>Když se zobrazí symbol "Uložit", nastavení bylo uloženo.                                                     |
| Snímač náklonu vpře-<br>du/vzadu            | s 🗸   | Ve výchozím nastavení vyberte symbol "Snímač náklonu" a nastavte požadovanou úroveň<br>(1 = nejcitlivější, 8 = nejméně citlivé).<br>Když se zobrazí symbol "Uložit", nastavení bylo uloženo.            |
| Ochrana proti kolizi<br>Nahoru <sup>≜</sup> | TP 📿  | Ve výchozím nastavení vyberte symbol "ochrana proti kolizi ♣" a nastavte požadovanou úroveň<br>(1 = nejcitlivější, 8 = nejméně citlivé).<br>Když se zobrazí symbol "Uložit", nastavení bylo uloženo.    |
| Ochrana proti kolizi<br>Dolů ♥              | IP 🚫  | Ve výchozím nastavení vyberte symbol "ochrana proti kolizi ♥" a nastavte požadovanou úroveň<br>(1 = nejcitlivější, 8 = nejméně citlivé).<br>Když se zobrazí symbol "Uložit", nastavení bylo uloženo.    |
| Výška desky stolu                           | Тв    | Ve výchozím nastavení vyberte symbol "Výška desky stolu" a nastavte skutečnou naměřenou výšku<br>(od podlahy k hornímu okraji desky stolu).<br>Když se zobrazí symbol "Uložit", nastavení bylo uloženo. |
| Provozní režim                              |       | Ve výchozím nastavení zvolte symbol "Provozní režim" a vyberte režim<br>(konstantní dotyk/jediný dotyk)¹.<br>Když se zobrazí symbol "Uložit", nastavení bylo uloženo.                                   |
| Pracovní cyklus                             | Γ     | Ve výchozím nastavení zvolte symbol "Pracovní cyklus" a vyberte režim<br>(Zapnuto/vypnuto)².<br>Když se zobrazí symbol "Uložit", nastavení bylo uloženo.                                                |
| Snímač náklonu vlevo/<br>vpravo             | Ii 🖉  | Ve výchozím nastavení vyberte symbol "Snímač náklonu" a nastavte požadovanou úroveň<br>(1 = nejcitlivější, 8 = nejméně citlivé).<br>Když se zobrazí symbol "Uložit", nastavení bylo uloženo.            |
| Obnovení továrního<br>nastavení             |       | Chcete-li obnovit tovární nastavení tabulky, zvolte ve výchozím nastavení symbol "Tovární nastavení" a<br>potvrďte volbou "Ano" nebo "Ne".<br>Když se zobrazí symbol "Uložit", nastavení bylo uloženo.  |

## ODSTRAŇOVÁNÍ POTÍŽÍ

| Chybový kód           | Možná příčina                | Jak opravit                                                           |
|-----------------------|------------------------------|-----------------------------------------------------------------------|
| E1, E6, E7            | Výpadek napájení             | Znovu připojte napájení – přepněte zdroj napájení                     |
| E2                    | Nesynchronní zdvižné sloupky | Provede se reset podle popisu v bodě "Resetovat před prvním použitím" |
| E3, E4                | Porucha ovládání             | Odpojte a zapojte kabel ovládání                                      |
| E8                    | Nevyrovnaná pracovní plocha  | Vyrovnejte stůl                                                       |
| E11, E21              | Porucha motoru               | Zkontrolujte připojení vodičů motoru                                  |
| E12, E22              | Porucha řídicí jednotky      | Je třeba vyměnit řídicí jednotku                                      |
| E13, E23              | Problém s připojením         | Zkontrolujte kabely                                                   |
| E14 - E17   E24 - E27 | Porucha motoru               | Je třeba vyměnit motor / zdvižný sloupek                              |
| E18, E28              | Ochrana proti přetížení      | Snižte hmotnost                                                       |
| E36                   | Motor zablokován             | Provede se reset podle popisu v bodě "Resetovat před prvním použitím" |
| E40, E41              | Chyba sériového signálu      | Zkontrolujte kabely, nebo zda je třeba vyměnit řídicí jednotku        |
| E42                   | Chyba EEPROM                 | Je třeba vyměnit řídicí jednotku                                      |
| E43                   | Chyba gyrosenzoru            | Je třeba vyměnit řídicí jednotku                                      |
| НОТ                   | Nadměrné používání           | Nepoužívejte po dobu 18 minut. Systém se automaticky obnoví.          |

# SPRÁVNÁ LIKVIDACE

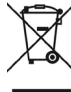

Symbol přeškrtnuté popelnice znamená, že toto elektrické nebo elektronické zařízení nesmí být po skončení životnostl likvidováno s domovním odpadem, ale musí být koncovým uživatelem odevzdáno do odděleného odpadu. Ve vaší oblasti jsou k dispozici bezplatná sběrná místa pro stará elektrická zařízení no vrácení zařízení a případně další akceptační místa pro opětovné použití zařízení. Adresy můžete získat od svého města nebo místní samosprávy. Dále distributoři s prodejní plochou pro elektrická a elektronická zařízení nimálně 400m2 a distributoři potravin s celikovou prodejní plochou pro elektrická a telektronická zařízení a vidějí je na trh, jsou povinni bezplatné dobřať vsjaložilá delektronická zařízení nimálně 400m2 a distributoři potravin v zelikovou prodejní plochou pro elektrická a elektronická zařízení nimálně 400m2 a distributoři potravin v zelikovou prodejní plochou minnálně 400m2 tati tařížení naužejí několikrát v kalendářním roce nebo trvale elektrická a elektronická zařízení a vudědi je na trh, jsou povinni bezplatné odebrat vsjaložilá a bez koncového uživatele stejného trvaju, krete piní v podstatě stejné funkce jako nové EEZ. v misté dodaní nebo v jeho bezprostřední blízkosti a bez koncového uživatele zdarma zpět zť tři stara EEZ do denovotho uživatele stejného trvaju, krete piní v podskej elektronické zařízení stavé beteriktické nebo elektronické zařízení stavé beteriktické nebo velektori zařízení kreti kristi staré bezteri kristi v stara EEZ od provane bezi zařízení stavé beteriktické nebo velektorické nebo velektori kristi kreti bit postave stavá staré bita trikce staré bateří v staré beteri kristi kreti kristi kreti kristi kreti kristi kreti bitavi staré beteri nakce staré bitavit kristi kreti beteri nebo dobljecí baterie a také staré lampy, než je vrátite k klikvidaci a odevzdejte je do separovaného odpadu. Další informace o zákoně o elektrický na elektronický zařízení na drese wyw.velektrogesetz.de. (EE Reg. č. DE: 5224201

## SÄKERHET OCH VARNING!

Innan du ansluter bordet till uttaget, se till att lyftpelarna är i vågrätt position och inställda i det lägsta läget och att alla skruvar är åtdragna, för att undvika att skrivbordet genererar oljud och står ostadigt.

Denna produkt kan användas av barn som är 8 år och äldre, personer med nedsatt fysisk, sensorisk eller mental förmåga under förutsättning att de har fått korrekta instruktioner/utbildning om hur man använder produkten på ett säkert sätt och har förstått riskerna som användningen kan medföra. Barn får inte leka med produkten.

<sup>1</sup>Det rekommenderas inte att ställa in bordets driftläge på "en beröring" eftersom detta läge inte är tillåtet i vissa länder. Informera dig innan du ändrar inställningarna.

<sup>2</sup>Det är inte tillrådligt att koppla ur överhettningsskyddet, eftersom detta kan skada styrboxen.

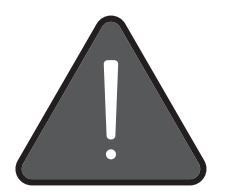

# ÅTERSTÄLL VID FÖRSTA ANVÄNDNINGEN

För att göra bordet klart för användning:

- 1. Tryck på "Ner"-knappen tills bordet når det lägsta läget.
- tryck på "Ner"-knappen i minst 5 sekunder tills bordet dras tillbaka och en ljudsignal hörs. Bordet är nu klart att användas.

## ANVÄNDNING

| Inställningar   | Ikon        | Instruktioner                                                                                                    |
|-----------------|-------------|----------------------------------------------------------------------------------------------------|
| Upp och ner     |             | Tryck på knappen "Upp" eller "Ner" för att ändra bordets höjd.<br>Knappen måste hållas intryckt tills önskad position har uppnåtts.                  |
| Meny            | •           | Tryck och håll knappen "Meny" intryckt i 10 sekunder för att öppna inställningsmenyn.                                                                |
|                 |             | Du kan navigera mellan de olika inställningarna med hjälp av knappen "Upp" eller "Ner".                                                              |
|                 | ٤           | Du kan gå tillbaka en menynivå genom att trycka på knappen "klocka".                                                                                 |
| Höjdminne       | •           | För att ställa in minnesknapparna 1-4, tryck på knappen "Meny".                                                                                      |
|                 | S           | "S-" visas på displayen.                                                                                                    |
|                 | 1 3<br>2 4  | Välj sedan önskad knapp (1-4) och bekräfta med knappen "Meny".                                                                                       |
|                 | $\bigcirc$  | När symbolen "Spara" visas har inställningen sparats.                                                                                                |
| Barnlås         |             | För att aktivera barnlåset, tryck på knapparna "Upp" och "Ner" samtidigt i 5 sekunder.                                                               |
|                 | £           | "Låssymbolen" visas nu längst upp till vänster och tabellen är låst.                                                                                 |
|                 | ∎           | För att låsa upp tryck på knapparna "Upp" och "Ner" samtidigt i 5 sekunder.<br>"Låssymbolen" visas nu längst upp till vänster och bordet är upplåst. |
| Höjdbegränsning | In          | För att ställa in min./max. höjd, välj symbolen "Höjd".<br>Gör nu önskad Inställningar och bekräfta med knappen "Meny".                              |
|                 | $\bigcirc$  | När symbolen "Spara" visas har inställningen sparats.                                                                                                |
| Påminnelse      | *           | Gå till menyn "Påminnelsefunktion".<br>Välj ett intervall och bekräfta med knappen "Meny".                                                           |
|                 | $\bigcirc$  | När symbolen "Spara" visas har inställningen sparats.                                                                                                |
|                 | <b>O</b> 15 | En timer visas nu i det vänstra hörnet.                                                                                                    |
|                 | Û           | Gå till menyn "Intervall".<br>Välj önskad intervall och bekräfta med knappen "Meny".                                                                 |
|                 | $\bigcirc$  | När symbolen "Spara" visas har inställningen sparats.                                                                                                |
| Språk           | Aф          | Gå till menyn "Språk".<br>Välj önskat språk och bekräfta med knappen "Meny".                                                                         |
|                 | $\bigcirc$  | När symbolen "Spara" visas har inställningen sparats.                                                                                                |

# FABRIKSINSTÄLLNINGAR/STANDARDINSTÄLLNINGAR

- Tryck och håll knappen "Meny" intryckt i minst "<sup>©</sup>" 10 sekunder för att öppna inställningsmenyn. För att komma till standardinställningarna, välj "Standardinställningar" i inställningsmenyn "<sup>©</sup>".
- Du kan nu ändra standardinställningarna. .
- Spara ditt val, bekräfta med knappen "Meny" ".

| Inställningar                       | Ikon | Instruktioner                                                                                                    |
|-------------------------------------|------|----------------------------------------------------------------------------------------------------|
| Enhet                               |      | Välj symbolen "Enhet" i standardinställningarna och ställ in önskad måttenhet.<br>När symbolen "Spara" visas har inställningen sparats.                                                                              |
| Lutningssensor fram/<br>bak         | s 🗸  | Välj symbolen "Lutningssensor" i standardinställningarna och ställ in önskad nivå<br>1 = mest känslig, 8 = minst känslig).<br>När symbolen "Spara" visas har inställningen sparats.                                  |
| Kollisionsskydd<br>Upp <sup>♠</sup> | TP 📿 | Välj symbolen "Kollisionsskydd <b>≜</b> " i standardinställningarna och ställ in önskad nivå<br>1 = mest känslig, 8 = minst känslig).<br>När symbolen "Spara" visas har inställningen sparats.                       |
| Kollisionsskydd<br>Ner ♥            | JP   | Välj symbolen "Kollisionsskydd ♥" i standardinställningarna och ställ in önskad nivå<br>1 = mest känslig, 8 = minst känslig).<br>När symbolen "Spara" visas har inställningen sparats.                               |
| Bordsskivans högsta<br>höjd         | Ів   | Välj symbolen "Bordsskivans högsta höjd" i standardinställningarna och ställ in den faktiska uppmätta<br>höjden (från golvet till bordsskivans överkant).<br>När symbolen "Spara" visas har inställningen sparats.   |
| Driftläge                           |      | Välj symbolen "Driftläge" i standardinställningarna och välj ett läge<br>(konstant beröring/en beröring)¹.<br>När symbolen "Spara" visas har inställningen sparats.                                                  |
| Arbetscykel                         | Ιτ   | Välj symbolen "Arbetscykel" i standardinställningarna och välj ett läge<br>(Till/Från)².<br>När symbolen "Spara" visas har inställningen sparats.                                                                    |
| Lutningssensor vän-<br>ster/höger   |      | Välj symbolen "Lutningssensor" i standardinställningarna och ställ in önskad nivå<br>1 = mest känslig, 8 = minst känslig).<br>När symbolen "Spara" visas har inställningen sparats.                                  |
| Fabriksåterställning                |      | För att återställa bordet till fabriksinställningarna, välj symbolen "Fabriksinställningar" i<br>standardinställningarna och bekräfta med "Ja" eller "Nej".<br>När symbolen "Spara" visas har inställningen sparats. |

# **FELSÖKNING**

| Felkod                | Möjlig orsak               | Hur du åtgärdar felet                                                                 |
|-----------------------|----------------------------|---------------------------------------------------------------------------------------|
| E1, E6, E7            | Strömavbrott               | Återanslut strömmen – byt strömkälla                                                  |
| E2                    | Lyftpelarna är osynkade    | Gör en återställning enligt beskrivningen under "Återställs före första användningen" |
| E3, E4                | Handenhet störd            | Koppla ur och anslut handenhetens kabel                                               |
| E8                    | Skrivbordet är inte i nivå | Nivellera bordet                                                                      |
| E11, E21              | Motorfel                   | Kontrollera motorns kabelanslutningar                                                 |
| E12, E22              | Kontrollbox fel            | Kontrollboxen måste bytas ut                                                          |
| E13, E23              | Anslutningsproblem         | Kontrollera kablarna                                                                  |
| E14 - E17   E24 - E27 | Motor fel                  | Motorn / lyftpelarna måste bytas ut                                                   |
| E18, E28              | Överbelastningsskydd       | Reducera vikten                                                                       |
| E36                   | Motor blockerad            | Gör en återställning enligt beskrivningen under "Återställs före första användningen" |
| E40, E41              | Seriesignal fel            | Kontrollera kablarna eller kontrollboxen måste bytas ut                               |
| E42                   | EEPROM fel                 | Kontrollboxen måste bytas ut                                                          |
| E43                   | Gyrosensor fel             | Kontrollboxen måste bytas ut                                                          |
| НОТ                   | Överdriven användning      | Vänta 18 minuter innan du använder igen. Systemet kommer att återställas automatiskt. |

# KORREKT AVFALLSHANTERING

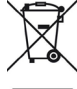

Symbolen den överkorsade soptunnan anger att denna elektriska eller elektroniska utrustning inte får kastas tillsammans med hushållsavfallet vid slutet av dess livslängd, utan måste lämnas för separat avfallshantering av slutanvändaren. Gratis insam-lingsställen för gammal elektrisk utrustning finns tillgångiga i ditt område för återlämnande av utrustningen, samt i förekommande fall andra mottagningsställen för återlävnändning av utrustningen. Samter och distributörer med hörs älfningsställen för återlävnändning av utrustningen, samter och distributörer med hörs älfningsställen för återlävnändning av utrustningen. Samter och elektronisk utrustning av lutustning får av lutustning får av lutustning får av lutustning får av lutustning får av lutustning får av lutustning får av lutustning får av lutustning får av lutustning får av lutustning får av lutustning får skyldiga att kostnadsfritt ta tillbaka gammal elektrisk och elektronisk utrustning. Ji skyldiga att kostnadsfritt ta tillbaka gammal elektrisk utrustning får skyldiga att kostnadsfritt ta tillbaka en gammal elektrisk utrustning. Vid leverans av en ny elektrisk utrustning när kostnadsfritt ta tillbaka en gammal elektrisk utrustning får skyldiga att kostnadsfritt ta tillbaka en gammal elektrisk utrustning får skyldiga att kostnadsfritt ta tillbaka en gammal elektrisk utrustning får skyldiga att kostnadsfritt ta tillbaka en gammal elektrisk utrustning får skyldiga att utrustningen terikt skyldiga att utrustningen trustning får skyldiga att utrustningen terikt skyldiga att utrustningen trustning får av skyldiga att utrustningen trustningen trustningen trustningen skyldiga att av ett skyldiga attrustning får skyldiga attrustningen til försför ad en gamla elektriske eller elektroniska utrustningen trustningen trustningen trustningen trustningen trustningen trustningen trustningen trustningen trustningen trustningen trustningen trustningen trustningen trustningen trustningen trustningen trustningen trustningen trustningen trustningen trustningen trustningen trus

# SIGURANȚĂ ȘI AVERTIZARE!

Înainte de a conecta masa la priză, asigurați-vă că coloanele de ridicare sunt la același nivel și poziționate în poziția cea mai de jos și toate șuruburile sunt strânse, pentru a evita că biroul să facă zgomot și să se clatine.

Acest produs poate fi utilizat de copii de 8 ani și mai mari și de persoane cu capacități fizice, senzoriale sau mentale reduse, dacă au fost instruiți corespunzător cu privire la utilizarea produsului într-un mod sigur și înțeleg riscurile implicate. Copiii nu trebuie să se joace cu produsul. <sup>1</sup>Nu se recomandă setarea modului de funcționare a mesei la "one touch" (o singură atingere), deoarece acest mod nu este permis în unele țări. Vă rugăm să vă informați înainte de a modifica setările.

<sup>2</sup>Nu este recomandabil să dezactivați protecția împotriva supraîncălzirii, deoarece acest lucru poate deteriora cutia de control.

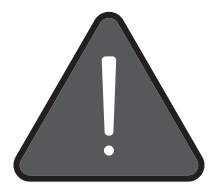

## **RESETAȚI ÎNAINTE DE PRIMA UTILIZARE**

Pentru a pregăti masa pentru utilizare:

- 1. Apăsați butonul "Down" (jos) până când masa ajunge în cea mai joasă poziție.
- apăsați butonul "Down" (jos) timp de cel puțin 5 secunde, până când masa se retrage și emite un semnal sonor. Masa este acum gata de utilizare.

## **FUNCŢIONARE**

| Setări                | Pictogramă  | Instrucțiuni                                                                                                    |
|-----------------------|-------------|----------------------------------------------------------------------------------------------------|
| Sus & jos             |             | Pentru a modifica înălțimea mesei, apăsați butonul "Up" (sus) sau "Down" (jos).<br>Butonul trebuie să rămână apăsat până când se ajunge la poziția dorită.            |
| Meniu                 | 0           | Apăsați și mențineți apăsat butonul "Menu" (meniu) timp de 10 secunde pentru a accesa meniul de setări.                                                               |
|                       |             | Puteți naviga prin diferitele setări cu ajutorul butonului "Up" (sus) sau "Down" (jos).                                                                               |
|                       |             | Puteți reveni la un nivel de meniu apăsând butonul "bell" (clopoțel).                                                                                                 |
| Memorie de înălțime   | 0           | Pentru a seta tastele de memorie 1-4, apăsați butonul "Menu" (meniu).                                                                                                 |
|                       | S           | Pe afișaj apare "S-".                                                                                                    |
|                       | 1 3<br>2 4  | Selectați apoi butonul dorit (1-4) și confirmați cu butonul "Menu" (meniu).                                                                                           |
|                       | $\bigcirc$  | Când apare simbolul "Save" (salvare), setarea a fost salvată.                                                                                                    |
| Blocarea pentru copii |             | Pentru a activa blocarea pentru copii, apăsați simultan butoanele "Up" (sus) și "Down" (jos) timp de 5 secunde.                                                       |
|                       | ß           | "Simbolul de blocare" apare acum în stânga sus, iar masa este blocată.                                                                                                |
|                       | <b>n</b>    | Pentru a debloca, apăsați din nou simultan butoanele "Up" (sus) și "Down" (jos) timp de 5 secunde.<br>Atunci când dispare "simbolul de blocare", masa este deblocată. |
| Limita de înălțime    | I.          | Pentru a seta înălțimea minimă și maximă, selectați simbolul "Înălțime".<br>Acum realizați setările dorite și confirmați cu butonul "Menu" (meniu).                   |
|                       | $\bigcirc$  | Când apare simbolul "Save" (salvare), setarea a fost salvată.                                                                                                    |
| Memento               | *           | Accesați meniul "Reminder function" (funcție de reamintire).<br>Selectați un interval și confirmați cu butonul "Menu" (meniu).                                        |
|                       | $\bigcirc$  | Când apare simbolul "Save" (salvare), setarea a fost salvată.                                                                                                    |
|                       | <b>O</b> 15 | În colțul din stânga va apărea acum un cronometru.                                                                                                    |
|                       | Û           | Mergeți la meniul "Interval".<br>Selectați intervalul dorit și confirmați cu butonul "Menu" (meniu).                                                                  |
|                       | $\bigcirc$  | Când apare simbolul "Save" (salvare), setarea a fost salvată.                                                                                                    |
| Limba                 | Аф          | Accesați meniul "Language" (limba).<br>Selectați limba dorită și confirmați cu butonul "Menu" (meniu).                                                                |
|                       | $\bigcirc$  | Când apare simbolul "Save" (salvare), setarea a fost salvată.                                                                                                    |

# SETĂRI DIN FABRICĂ/IMPLICE

- Apăsați și mențineți apăsat butonul "Menu" (meniu) timp de cel puțin "<sup>O</sup>" 10 secunde pentru a accesa meniul de setări. Pentru a accesa setările implicite, selectați "Default settings" (setări implicite) în meniul de setări "<sup>O</sup>".
- Acum puteți modifica setările implicite. .
- Pentru a salva selecția, confirmați cu butonul "Menu" (meniu) "

| Setări                                                  | Pictogramă     | Instrucțiuni                                                                                                    |
|---------------------------------------------------------|----------------|----------------------------------------------------------------------------------------------------|
| Unitate                                                 |                | Selectați simbolul " Unit" (unitate) în setările implicite și setați unitatea de măsură dorită.<br>Când apare simbolul "Save" (salvare), setarea a fost salvată.                                                                       |
| Senzor de înclinare<br>față/spate                       | s              | Selectați simbolul "Tilt sensor" (senzor de înclinare) în setările implicite și setați nivelul dorit<br>(1 = cel mai sensibil, 8 = cel mai puțin sensibil).<br>Când apare simbolul "Save" (salvare), setarea a fost salvată.           |
| Protecție împotriva<br>coliziunilor<br>Sus <sup>♠</sup> | TP 📿           | Selectați simbolul "Protecția împotriva coliziunii <b>4</b> " în setările implicite și setați nivelul dorit<br>(1 = cel mai sensibil, 8 = cel mai puțin sensibil).<br>Când apare simbolul "Save" (salvare), setarea a fost salvată.    |
| Protecție împotriva<br>coliziunilor<br>Jos ♥            | Jp             | Selectați simbolul "Protecția împotriva coliziunii ♥" în setările implicite și setați nivelul dorit<br>(1 = cel mai sensibil, 8 = cel mai puțin sensibil).<br>Când apare simbolul "Save" (salvare), setarea a fost salvată.            |
| Înălțimea blatului de<br>masă                           | Тв             | Selectați simbolul "Înălțimea blatului mesei" în setările implicite și setați înălțimea reală măsurată<br>(de la podea până la marginea superioară a blatului mesei).<br>Când apare simbolul "Save" (salvare), setarea a fost salvată. |
| Mod de funcționare                                      |                | Selectați simbolul "Mod de funcționare" în setările implicite și selectați un mod<br>(atingere constantă/ o singură atingere)¹.<br>Când apare simbolul "Save" (salvare), setarea a fost salvată.                                       |
| Ciclul de funcționare                                   | Тт             | Selectați simbolul "Ciclu de funcționare" în setările implicite și selectați un mod<br>(Pornit/Oprit)².<br>Când apare simbolul "Save" (salvare), setarea a fost salvată.                                                               |
| Senzor de înclinare<br>stânga/dreapta                   | I <sup>i</sup> | Selectați simbolul "Senzor de înclinare" în setările implicite și setați nivelul dorit<br>(1 = cel mai sensibil, 8 = cel mai puțin sensibil).<br>Când apare simbolul "Save" (salvare), setarea a fost salvată.                         |
| Resetare din fabrică                                    |                | Pentru a reseta masa la setările din fabrică, selectați simbolul "Setări din fabrică" în setările implicite<br>și confirmați cu "Yes" (da) sau "No" (nu).<br>Când apare simbolul "Save" (salvare), setarea a fost salvată.             |

## **DEPANARE**

| Cod de eroare         | Cauză posibilă                                   | Cum să remediați                                                                    |
|-----------------------|--------------------------------------------------|-------------------------------------------------------------------------------------|
| E1, E6, E7            | Pană de curent                                   | Reconectați alimentarea - comutați sursa de alimentare                              |
| E2                    | Coloanele de ridicare nesincronizate             | Realizați o resetare așa cum este descris la "Resetarea înainte de prima utilizare" |
| E3, E4                | Defecțiune la receptor                           | Scoateți din priză și introduceți în priză cablul receptorului                      |
| E8                    | Biroul nu este nivelat                           | Ridicați masa                                                                       |
| E11, E21              | Defecțiune la motor                              | Verificați conexiunile cablurilor motorului                                         |
| E12, E22              | Eroare cutie de control                          | Cutia de control trebuie înlocuită                                                  |
| E13, E23              | Problemă de conectare                            | Verificați cablurile                                                                |
| E14 - E17   E24 - E27 | Defecțiune la motor                              | Motorul / coloana de ridicare trebuie înlocuită                                     |
| E18, E28              | Protecție împotriva supraîncărcării<br>electrice | Reduceți greutatea                                                                  |
| E36                   | Motor blocat                                     | Realizați o resetare așa cum este descris la "Resetarea înainte de prima utilizare" |
| E40, E41              | Eroare de semnal de serie                        | Verificați cablurile sau cutia de control trebuie înlocuită                         |
| E42                   | Eroare EEPROM                                    | Cutia de control trebuie înlocuită                                                  |
| E43                   | Eroare la senzorul giroscop                      | Cutia de control trebuie înlocuită                                                  |
| НОТ                   | Utilizare excesivă                               | Nu folositi timp de 18 minute. Sistemul va reveni automat.                          |

# **ELIMINAREA CORECTĂ**

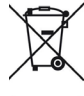

Simbolul de tomberon de gunoi barat indică faptul că acest echipament electric su electronic nu trebuie aruncat împreună cu deșeurile menajere la sfărșitul duratei de viață, ci acesta trebuie preluat de către utilizatorul final în vederea unei colectări separa-te. Facilități de colectare gratuite a echipamentelor electrice vechi sunt disponibile în zona dumneavoastă pentru returnarea echipamentului, precum și alte puncte de preluare pentru reutilizarea echipamentului, dacă este cazul. Puteți obține adresele de la orașul dumneavoastă au de la administrația locală. De asemenea, distribuitorii cu o suprafață de vănzare topartu echipamente electrice și electronice de cel puțin 400 de metri pătrați și distribuitorii de produse alimentare cu o suprafață de vănzare topartu de cel puțin 800 de metri pătrați, care foră deseni sau permanent electrice și electronice in cursul anului caledarăstici și ele piață, sunt obțiagi să preig argitut echipamente electrice și electronice ne cursul anului caledarăstici și e pundi adipoziți și peneig artitu chipamentele electrice și electronice vechi de la redinația care fară deseni acestina și fră să în encesarea auni cehipamente electrice și electronici vechi de același în ția a la piatrați încții a aceleași funcții ca acelipară auni cânția arte cui ace acelia ară chizitonare a auni cehipamente electrice și electronici vechi de la viarate o ună alure chipamente electrice și electronice vechi de la varate auni echipamente lectrice și electronice vechi de la viarate o unămulul auni indeilita apropiere a acestui a fir fă a în tei cesarea acelizare alectivare și destrunului aleri casel aceleași în țir ada aute electrare electronice echi, arti destrice sau lectronice vechi, arti destrice sau lectronice vechi, arti destrice sau berlinite enciparea acestui aleritori alteri carela aceleași întrice a acestua și. Dacă acel lucre acestua și în ada auni devinarea acestua. Dacă acel lucre au destrice sau berlinite enciparea acestua de la au barterile reficarabile, precuru gi alimpeli vechi anute

# **BEZPEČNOSŤ A VAROVANIE!**

Pred zapojením stola do zásuvky sa uistite, že sú zdvíhacie stĺpiky vodorovné a nastavené v najnižšej polohe a že sú všetky skrutky utiahnuté, aby stôl nevydával hluk a nekýval.

Tento produkt môžu používať deti od 8 rokov a staršie, osoby so zníženou fyzickou, senzorickou alebo mentálnou kapacitou, pokiaľ im boli poskytnuté riadne inštrukcie/školenia o tom, ako produkt používať bezpečným spôsobom a chápu súvisiace nebezpečenstvo. Deti sa s výrobkom nesmú hrať.

<sup>1</sup>Neodporúča sa nastaviť prevádzkový režim stola na "jeden dotyk", pretože tento režim nie je v niektorých krajinách povolený. Pred zmenou nastavení sa prosím informujte.

<sup>2</sup>Neodporúča sa vypínať ochranu proti prehriatiu, pretože by mohlo dôjsť k poškodeniu riadiacej jednotky.

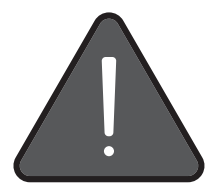

## **RESETOVANIE PRED PRVÝM POUŽITÍM**

Pripravenie stola na použitie:

- 1. Stláčajte tlačidlo "Dole", kým sa stôl nedostane do najnižšej polohy.
- stlačte tlačidlo "Dole" na najmenej 5 sekúnd, kým sa stôl nestiahne a nezapípa. Stôl je teraz pripravený na použitie.

# POUŽÍVANIE

| Nastavenia                 | Ikona          | Pokyny                                                                                                    |
|----------------------------|----------------|----------------------------------------------------------------------------------------------------|
| Up & Down (Hore a<br>dole) |                | Ak chcete zmeniť výšku stola, stlačte tlačidlo "Hore" alebo "Dole".<br>Tlačidlo musí zostať stlačené, kým sa nedosiahne požadovaná poloha.      |
| Menu                       | 0              | Stlačením a podržaním tlačidla "Menu" na 10 sekúnd vstúpite do ponuky nastavení.                                                                |
|                            |                | Jednotlivé nastavenia môžete prechádzať pomocou tlačidla "Hore" alebo "Dole".                                                                   |
|                            |                | Stlačením tlačidla "Zvonček" sa môžete vrátiť o jednu úroveň ponuky späť.                                                                       |
| Výšková pamäť              | 0              | Ak chcete nastaviť pamäťové tlačidlá 1-4, stlačte tlačidlo "Menu".                                                                              |
|                            | S              | na displeji sa zobrazí "S-".                                                                                                    |
|                            | 1 3<br>2 4     | Potom vyberte požadované tlačidlo (1-4) a potvrďte ho tlačidlom "Menu".                                                                         |
|                            | $\bigcirc$     | Keď sa zobrazí symbol "Uložiť", nastavenie sa uložilo.                                                                                          |
| Detský zámok               |                | Ak chcete aktivovať detskú poistku, stlačte súčasne tlačidlá "Hore" a "Dole" na 5 sekúnd.                                                       |
|                            | £              | Vľavo hore sa teraz zobrazí "symbol zámku" a tabuľka je uzamknutá.                                                                              |
|                            | <b>n</b>       | Ak chcete deaktivovať detskú poistku, stlačte súčasne tlačidlá "Hore" a "Dole" na 5 sekúnd.<br>Keď sa zobrazí "symbol zámku" stôl je uzamknutý. |
| Výškový limit              | I <sup>H</sup> | Ak chcete nastaviť minimálnu a maximálnu výšku, vyberte symbol "Výška".<br>Teraz urobte požadované nastavenia a potvrďte ho tlačidlom "Menu".   |
|                            | $\bigcirc$     | Keď sa zobrazí symbol "Uložiť", nastavenie sa uložilo.                                                                                          |
| Pripomienka                | *              | Prejdite do ponuky "Funkcia pripomienkovača".<br>Vyberte interval a potvrďte tlačidlom "Menu".                                                  |
|                            | $\bigcirc$     | Keď sa zobrazí symbol "Uložiť", nastavenie sa uložilo.                                                                                          |
|                            | <b>O</b> 15    | V ľavom rohu sa teraz zobrazí časovač.                                                                                                    |
|                            | Û              | Prejdite do ponuky "Interval".                                                                                                    |
|                            | $\bigcirc$     | keď sa zobrazí svmbol "Uložiť". nastavenie sa uložilo.                                                                                          |
| lozyk                      |                | Prejdite do ponuky "Jazyk".                                                                                                    |
| Jazyk                      | <b>Α</b> Ψ     | Vyberte požadovaný jazyk a potvrďte ho tlačidlom "Menu".                                                                                        |
|                            | $\bigcirc$     | Keď sa zobrazí symbol "Uložiť", nastavenie sa uložilo.                                                                                          |

# TOVÁRENSKÉ/PREDVOLENÉ NASTAVENIA

- Stlačením a podržaním tlačidla "Menu" na "O" 10 sekúnd vstúpite do ponuky nastavení.
- Ak chcete získať prístup k predvoleným nastaveniam, vyberte položku "Predvolené nastavenia" v ponuke nastavení "💁".
- Teraz môžete zmeniť predvolené nastavenia.
- Uloženie výberu, potvrďte ho tlačidlom "Menu" "O"...

| Nastavenia                             | Ikona          | Pokyny                                                                                                    |
|----------------------------------------|----------------|----------------------------------------------------------------------------------------------------|
| Jednotka                               |                | V predvolených nastaveniach vyberte symbol "Jednotka" a nastavte požadovanú jednotku merania.<br>Keď sa zobrazí symbol "Uložiť", nastavenie bolo uložené.                                                               |
| Snímač náklonu vpre-<br>du/vzadu       | s 🗸            | V predvolených nastaveniach vyberte symbol "Senzor náklonu" a nastavte požadovanú úroveň<br>(1 = najcitlivejší, 8 = najmenej citlivý).<br>Keď sa zobrazí symbol "Uložiť", nastavenie sa uložilo.                        |
| Ochrana proti kolízii<br>Hore          | TP 📿           | Vyberte možnosť "ochrana proti kolízii ∳" v predvolených nastaveniach a nastavte požadovanú úroveň<br>(1 = najcitlivejšia, 8 = najmenej citlivá).<br>Keď sa zobrazí symbol "Uložiť", nastavenie sa uložilo.             |
| Ochrana proti kolízii<br>Dole♥         | JP             | Vyberte možnosť "ochrana proti kolízii ♥" v predvolených nastaveniach a nastavte požadovanú úroveň<br>(1 = najcitlivejšia, 8 = najmenej citlivá).<br>Keď sa zobrazí symbol "Uložiť", nastavenie sa uložilo.             |
| Výška dosky stola                      | Тв             | V predvolených nastaveniach vyberte symbol "Výška dosky stola" a nastavte skutočnú nameranú výšku<br>(od podlahy po horný okraj dosky stola).<br>Keď sa zobrazí symbol "Uložiť", nastavenie sa uložilo.                 |
| Prevádzkový režim                      |                | V predvolených nastaveniach vyberte symbol "Prevádzkový režim" a vyberte režim<br>(stály dotyk/jediný dotyk)¹.<br>Keď sa zobrazí symbol "Uložiť", nastavenie sa uložilo.                                                |
| Pracovný cyklus                        | Γ              | V predvolených nastaveniach vyberte symbol "Pracovný cyklus" a vyberte režim<br>(Zapnuté/vypnuté)².<br>Keď sa zobrazí symbol "Uložiť", nastavenie sa uložilo.                                                           |
| Snímač náklonu vľavo/<br>vpravo        | I <sup>i</sup> | V predvolených nastaveniach vyberte symbol "Senzor náklonu" a nastavte požadovanú úroveň<br>(1 = najcitlivejší, 8 = najmenej citlivý).<br>Keď sa zobrazí symbol "Uložiť", nastavenie sa uložilo.                        |
| Obnovenie továrenské-<br>ho nastavenia |                | Ak chcete obnoviť továrenské nastavenia stola, vyberte v predvolených nastaveniach symbol<br>"Továrenské nastavenie" a potvrďte "Yes" (Áno) alebo "No" (Nie).<br>Keď sa zobrazí symbol "Uložiť", nastavenie sa uložilo. |

# **RIEŠENIE PROBLÉMOV**

| Chybové kódy          | Možné príčiny                                | Ako ich vyriešiť                                                     |
|-----------------------|----------------------------------------------|----------------------------------------------------------------------|
| E1, E6, E7            | Prerušenie napájania                         | Znovu pripojte napájanie - prepnite zdroj napájania                  |
| E2                    | Nefunkčná synchronizácia zdvíhacích stĺpikov | Vykonajte reset, ako je opísané v bode "Obnoviť pred prvým použitím" |
| E3, E4                | Porucha ovládania                            | Odpojte a zapojte kábel ovládania                                    |
| E8                    | Nevyrovnaná pracovná plocha                  | Vyrovnajte stôl                                                      |
| E11, E21              | Porucha motora                               | Skontrolujte pripojenie vodičov motora                               |
| E12, E22              | Porucha riadiacej skrinky                    | Je potrebné vymeniť riadiacu skrinku                                 |
| E13, E23              | Problém s pripojením                         | Skontrolujte káble                                                   |
| E14 - E17   E24 - E27 | Porucha motora                               | Je potrebné vymeniť motor / zdvíhací stĺpik                          |
| E18, E28              | Ochrana proti preťaženiu                     | Znížte hmotnosť                                                      |
| E36                   | Motor zablokovaný                            | Vykonajte reset, ako je opísané v bode "Obnoviť pred prvým použitím" |
| E40, E41              | Chyba sériového signálu                      | Skontrolujte káble alebo či je potrebné vymeniť riadiacu skrinku     |
| E42                   | Chyba EEPROM                                 | Je potrebné vymeniť riadiacu skrinku                                 |
| E43                   | Chyba gyroskopického snímača                 | Je potrebné vymeniť riadiacu skrinku                                 |
| НОТ                   | Príliš časté používanie                      | Nepoužívajte 18 minút. Systém sa automaticky obnoví.                 |

# SPRÁVNA LIKVIDÁCIA

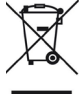

Symbol preškrtnutej popolnice znamená, že toto elektrické alebo elektronické zariadenia na vrátenie zariadenia a pripadne ďalšie akceptačné miesta na opätovné použíte zariadenia. Adresy môžete ziskať od svojho mesta alebo miestnej samosprávy. Dalej distributori s predajnou plochou milimálne 800 m2, ktorí pomikajú niekoľkovár k kalendárnom roku alebo miestnej samosprávy. Dalej distributori s predajnou plochou pre elektrické a elektronické zariadenia na vrátenie zariadenia a urázdzi lo ho toto travis o elkoroven v zivateľom okou závateľ no moska jelo moska na vrátenie zariadenia a uvázdzi lo ha trt, sa opätovné použíte zariadenia. Adresy môžete ziskať od svojho mesta alebo miestnej samosprávy. Dalej distributori s predajnou plochou milimálne 800 m2, ktorí ponukajú niekoľkovár k kalendárnom roku alebo trvia elektronické zariadenia a uvázdzi lo ha trt, sa opätovné použíte zariadenia v jelo bezprostrednej bližkosti z bez zakúpenia EZZ dobené ma žadosť koncovému uživateľom uzivateľom muži tento bezplávať starie EEZ koncovéhou uživateľ novaké h truju, ktoré plina v podstate i a uvázdzi lo ha trt, v miestrodnania alebo v jelo bezprostrednej bližkosti z bez zakúpenia EZZ dobené ma žadosť koncovému uživateľom na sy maje truži teri EZZ konciveňou uživateľom novalajšom rozmere nepresahujú 25 centimetrov, v malobchode alebo v znaké truju ktoré v žiadnom v onkajšom rozmere nepresahujú 25 centimetrov, v malobchode alebo v znaké truju ktoré v žiadnom v onkajšom rozmere nepresahujú 25 centimetrov, v malobchode alebo v rektor ktoré v dektronických a elektronických a elektronických a elektronických a elektronických a elektronických a adrese www.velektrogesetz.de. (EEE Reg. 6.) ES 52242201)

**OBMB** 

+49 (0)4532-288 66 00
info@bmb-beschlaege.de
www.bmb-beschlaege.de

# **EG Konformitätserklärung** Declaration of Conformity

| <b>Erzeugnis</b>                             | Elektromotorisch angetriebenes Steh-Sitz Tischgestell                                                                                                    |
|----------------------------------------------|----------------------------------------------------------------------------------------------------|
| Product                                      | Electrical height adjustable desk frame                                                                                                    |
| <b>Typenbezeichnung</b><br><i>Model/Type</i> | E-SMART 1M2S: 301 132004; 301 132011; 301 132018<br>E-SMART 2M2S: 301 132025; 301 132032; 301 132039<br>E-MORE 2M2S: 301 132046; 301 132053; 301 132060<br>E-MORE 2M3S GS: 301 131920; 301 131927; 301 132067; 301 132074<br>E-MORE 2M3S GS QA: 301 131934; 301 132193; 301 132186; 301 132179<br>E-MORE 2M3S RD: 301 132200; 301 132207; 301 132214; 301 132221<br>E-MORE 2M3S OV: 301 132228; 301 132235; 301 132242; 301 132249<br>E-MONO 1M3S: 301 123849; 301 124108; 301 124115<br>E-MURO 1M2S: 301 129043; 301 129050; 301 129057<br>E-POINT 4M3S: 301 129071; 301 129099; 301 129127<br>E-BENCH 4M3S: 301 130205; 301 130212; 301 130219<br>E-SOLID 300: 301 129316; 301 129323; 301 129330<br>E-SOLID 450: 301 130149; 301 130156; 301 130163<br>E-MORE 2M2S TQD: 301 123282; 301 123268; 301 123275<br>E-CORNER Flex TQD: 301 123478; 301 123464; 301 123471<br>E-CORNER 3M3S: 301 132081; 301 132088; 301 132095; 301 132102 |
| Hersteller (Firma/Adresse)                   | BMB Beschläge GmbH                                                                                                    |
| Manufactor (name/adress)                     | Rudolf-Diesel-Straße 12; 22941 Bargteheide                                                                                                    |

**Das bezeichnete Erzeugnis stimmt mit den Anforderungen folgender Europäischer Richtlinien überein:** The described product is in accordance with the requirements of the following European Directives:

| EMC Directive 2014/30/EU                                          | EMV-Richtlinie / EMV-directive      |  |
|-------------------------------------------------------------------|-------------------------------------|--|
| RoHS2 Directive 2011/65/EU<br>+ Subseq. (EU) 2015/863             | RoHS2-Richtlinie<br>RoHS2 directive |  |
| Angewendete harmonisierte Normen: / Applied harmonized standards: |                                     |  |
|                                                                   |                                     |  |

| EN 550014-1:2006 +A1 +A2 | Elektromagnetische Verträglichkeit - Anforderungen an Hausha<br>werkzeuge und ähnliche Elektrogeräte - Teil 1: Störaussendung<br>Electromagnetic compatibility - Requirements for household app<br>and similar apparatus - Part 1: Emission                                                                                                    | Itsgeräte, Elektro-<br>Iliances, electric tools                                                                                    |
|--------------------------|----------------------------------------------------------------------------------------------------|----------------------------------------------------------------------------------------------------|
| EN 550014-2:2015         | Elektromagnetische Verträglichkeit - Anforderungen an Hausha<br>werkzeuge und ähnliche Elektrogeräte - Teil 2: Störfestigkeit - F<br>Electromagnetic compatibility - Requirements for household app<br>and similar apparatus - Part 2: Immunity - Family product standa                                                                                                    | Itsgeräte, Elektro-<br>amilienproduktnorm<br>Iliances, electric tools<br>Ird                                                       |
| EN 61000-3-2:2014        | Elektromagnetische Verträglichkeit (EMV): Grenzwerte für Obe<br>Electromagnetic compatibility (EMC): Limits for harmonic currer                                                                                                    | rschwingungsströme<br>nts                                                                                                    |
| EN 61000-3-3:2017        | Elektromagnetische Verträglichkeit (EMC): Teil 3-3: Grenzwerte<br>Spannungsänderungen, Spannungsschwankungen und Flacker<br>Niederspannungs-Versorgungsnetzen für Geräte mit einem Ner<br>Phase, die nicht an Bedingungen geknüpft sind<br>Electromagnetic compatibility (EMC): Part 3-3: Limits - Limitation<br>voltage fluctuations and flicker in public low-voltage supply syst<br>with a rated current of 16 A per phase, not subject to contribute | - Begrenzung von<br>n in öffentlichen<br>nstrom von 16 A pro<br>n of voltage phanges,<br>ems for equipment<br><b>eschläge GmpH</b> |
|                          | Bargteheide, 22.02.2024 22<br>Tel. +49                                                                                                    | 17-Dipsei-Straße 12<br>941 Bergteheide<br>(0) 45 32 / 288 66 01<br>Dr. Winfried Gretz                                              |

#### **4** +49 (0)4532-288 66 00

info@bmb-beschlaege.dewww.bmb-beschlaege.de

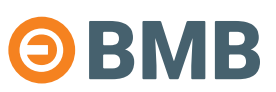

Einbauerklärung / Declaration of Incorporation

**für eine unvollständige Maschine (Anhang II 1 B der EG-Maschinenrichtlinie 2006/42/EG)** / for partly completed machinery (Annex II 1 B of the EC Machinery Directive 2006/42/EC)

| Erzeugnis<br>Product                                                                    | Elektromotorisch angetriebenes Steh-Sitz Tischgestell                                                                                                    |
|-----------------------------------------------------------------------------------------|----------------------------------------------------------------------------------------------------|
| Typenbezeichnung<br>Model/Type                                                          | E-SOLID 300: 301 12206; 301 12208; 301 12208; 301 12208; 201 132028; 301 132025; 301 132032; 301 132039;<br>E-MORE 2M2S: 301 132046; 301 132053; 301 132060; E-MORE 2M3S GS: 301 131920; 301 131927; 301 132067;<br>301 132074; E-MORE 2M3S GS QA: 301 131934; 301 132179; 301 132186; 301 132193; E-MORE 2M3S RD: 301 132200;<br>301 132207; 301 132214; 301 132221; E-MORE 2M3S OV: 301 132228; 301 132235; 301 132242; 301 132249;<br>E-MONO 1M3S: 301 123849; 301 124108; 301 124115; E-MURO 1M2S: 301 129043; 301 129050; 301 129057;<br>E-POINT 4M3S: 301 129071; 301 129099; 301 129127; E-BENCH 4M3S: 301 130205; 301 130212; 301 130219;<br>E-SOLID 300: 301 129316; 301 129323; 301 129330; E-SOLID 450: 301 130149; 301 130156; 301 130163;<br>E-MORE 2M2S TQD: 301 123296; 301 123303; 301 123289; E-MORE 2M3S TQD: 301 123282; 301 123268; 301 123275;<br>E-CORNER 3M3S: 301 132081; 301 132088; 301 132095; 301 132102 |
| Hersteller (Firma/Adresse)<br>Manufactor (name/adress)                                  | BMB Beschläge GmbH<br>Rudolf-Diesel-Straße 12; 22941 Bargteheide                                                                                                    |
| BMB Beschläge GmbH erklärt<br>Die oben genannten Produkte<br>Richtlinie:                | , dass das oben genannte Produkt eine unvollständige Maschine im Sinne der Maschinenrichtlinie 2006/42/EG ist.<br>entsprechen den folgenden grundlegenden Sicherheits- und Gesundheitsschutzanforderungen nach Anhang I dieser                                                                                                    |
| BMB Beschläge GmbH declare<br>The above-mentioned product<br>Annex I of this directive: | es that the above-mentioned product is an incomplete machine in the sense of the Machinery Directive 2006/42/EC.<br>s comply with the following essential health and safety requirements according to                                                                                                    |
| Machinery Directive<br>2006/42/EG Anhang II B                                           | Maschinenrichtlinie für unvollständige Maschinen<br>Machinery Directive for partly completed machinery                                                                                                    |
| Low Voltage Directive<br>2014/35/EU                                                     | Niederspannungsrichtlinie / Low Voltage Directive                                                                                                    |
| EMC Directive 2014/30/EU                                                                | EMV-Richtlinie / EMV-Directive                                                                                                    |
| RoHS2 Directive 2011/65/<br>EU + Subseq. (EU) 2015/863                                  | RoHS2-Richtlinie / RoHS2-Directive                                                                                                    |
| Reach Directive Regulation (EC) No 1907/2006                                            | Registration, Evaluation, Authorisation and Restriction of Chemicals (REACH)                                                                                                    |
| Angewendete harmonisierte N                                                             | lormen: / Applied harmonized standards:                                                                                                    |
| DIN EN ISO 12100                                                                        | Sicherheit von Maschinen - Allgemeine Gestaltungsleitsätze - Risikobeurteilung und Risikominimierung / Safety of machinery - General principles for design - Risk assessment and risk minimisation                                                                                                    |
| DIN EN 13849-1:2015<br>EN ISO 13857:2008                                                | Sicherheit von Maschinen - Mindestabstände zur Vermeidung des Quetschens von Körperteilen / Safety of<br>machinery - Minimum distances to avoid crushing of body parts                                                                                                    |
| EN 894-1:1997 +A1:2008                                                                  | Sicherheit Von Maschinen - Ergonomische Anforderungen an die Gestaltung von Anzeigen und Stellteilen - Teil<br>1: Allgemeine Leitsätze für Benutzer-Interaktion mit Anzeigen und Stellteilen / Method for measuring the elec-<br>tromagnetic fields of household appliances and similar electrical equipment with regard to the safety of persons in<br>electromagnetic fields                                                                                                    |
| EN 60335-1:2012 +A11<br>+A13                                                            | Sicherheit elektrischer Geräte für den Hausgebrauch und ähnliche Zwecke - Teil 1: Allgemeine Anforderungen /<br>Household and similar electrical appliances - Safety - Part 1: General requirements                                                                                                    |
| EN 62233:2008 + A11:2014<br>+A13:2017                                                   | Verfahren zur Messung der elektromagnetischen Felder von Haushaltsgeräten und ähnlichen Elektrogeräten im<br>Hinblick auf die Sicherheit von Personen in elektromagnetischen Feldern                                                                                                    |
| EN 550014-1:2006 +A1 +A2                                                                | Elektromagnetische Verträglichkeit - Anforderungen an Haushaltsgeräte, Elektrowerkzeuge und ähnliche Elekt-<br>rogeräte - Teil 1: Störaussendung / Electromagnetic compatibility - Requirements for household appliances, electric<br>tools and similar apparatus - Part 1: Emission                                                                                                    |
| EN 550014-2:2015                                                                        | Elektromagnetische Verträglichkeit - Anforderungen an Haushaltsgeräte, Elektrowerkzeuge und ähnliche Elekt-<br>rogeräte - Teil 2: Störfestigkeit - Familienprduktnorm / Electromagnetic compatibility - Requirements for household<br>appliances, electric tools and similar apparatus - Part 2: Immunity - Family product standard                                                                                                    |
| EN 61000-3-2:2014                                                                       | Elektromagnetische Verträglichkeit (EMV): Grenzwerte für Oberschwingungsströme<br>Electromagnetic compatibility (EMC): Limits for harmonic currents                                                                                                    |
| EN 60204-1:2018                                                                         | Maschinensicherheit - Elektrische Ausrüstungen von Maschinen - Teil 1: Allgemeine Anforderungen<br>Safety of machinery - Electrical equipment of machines - Part 1: General requirements                                                                                                    |
| EN 61000-3-3:2017                                                                       | Elektromagnetische Verträglichkeit (EMC): Teil 3-3: Grenzwerte - Begrenzung von Spannungsänderungen,<br>Spannungsschwankungen und Flackern in öffentlichen Niederspannungs-Versorgungsnetzen für Geräte mit<br>einem Nennstrom von 16 A pro Phase, die nicht an Bedingungen geknüpft sind<br>Electromagnetic compatibility (EMC): Part 3-3: Limits - Limitation of voltage changes, voltage fluctuations and flicker<br>in public low-voltage supply systems for equipment with a rated current of 16 A per phase not subject to conditions                                                                                                    |

Die speziellen technischen Unterlagen gemäß Anhang VII Teil B wurden erstellt. Der Bevollmächtigte für das Zusammenstellen der technischen Unterlagen kann die Unterlagen auf begründetes Verlangen innerhalb einer angemessenen Zeit in elektronischer Form vorlegen. The specific technical documentation referred to in Annex VII, Part B, has been established. The authorised representative for compiling the technical file may, on reasoned request, submit the file in electronic form within a reasonable time. Die unvollständige Maschine darf erst dann in Betrieb genommen werden, wenn festgestellt wurde, dass die Maschine, in welche die unvollständige Maschine eingebaut werden soll, den Bestimmungen der Maschinenrichtlinie entspricht. / The partly completed machinery must not be put into service until it has been established that the machinery into which the partly completed machinery is to be incorporated complies with the provisions of the Machinery Directive.

Bargteheide, 22.02.2024

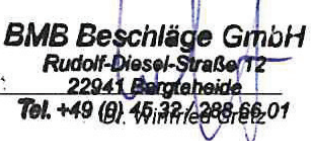